# Windows Analytics and Upgrade Readiness configuration

Ievgen Liashov Microsoft MVP Enterprise Mobility http://liashov.com/ http://en.liashov.com/

# 1. Introduction

This document identifies a process of configuring Upgrade Readiness in Windows Analytics.

# 2. Feature overview

Windows Analytics uses Azure Log Analytics (formerly known as Operations Management Suite or OMS), a collection of cloud-based servicing for monitoring and automating your on-premises and cloud environments. Windows Analytics is a set of solutions that provide you with extensive data about the state of devices in your deployment. There are currently three solutions which you can use singly or in any combination:

**Device Health** provides the following:

- Identification of devices that crash frequently, and therefore might need to be rebuilt or replaced
- Identification of device drivers that are causing device crashes, with suggestions of alternative versions of those drivers that might reduce the number of crashes
- Notification of Windows Information Protection misconfigurations that send prompts to end users

**Update Compliance** shows you the state of your devices with respect to the Windows updates so that you can ensure that they are on the most current updates as appropriate. In addition, Update Compliance provides the following:

- Dedicated drill-downs for devices that might need attention
- An inventory of devices, including the version of Windows they are running and their update status
- The ability to track protection and threat status for Windows Defender Antivirus-enabled devices
- An overview of Windows Update for Business deferral configurations (Windows 10, version 1607 and later)
- Powerful built-in log analytics to create useful custom queries
- Cloud-connected access utilizing Windows 10 diagnostic data means no need for new complex, customized infrastructure

**Upgrade Readiness** offers a set of tools to plan and manage the upgrade process end to end, allowing you to adopt new Windows releases more quickly. With new Windows versions being released multiple times a year, ensuring application and driver compatibility on an ongoing basis is key to adopting new Windows versions as they are released. Upgrade Readiness not only supports upgrade management from Windows 7 and Windows 8.1 to Windows 10, but also Windows 10 upgrades in the Windows as a Service model.

Use Upgrade Readiness to get:

- A visual workflow that guides you from pilot to production
- Detailed computer and application inventory
- Powerful computer-level search and drill-downs
- Guidance and insights into application and driver compatibility issues, with suggested fixes
- Data-driven application rationalization tools

- Application usage information, allowing targeted validation; workflow to track validation progress and decisions
- Data export to commonly used software deployment tools, including System Center Configuration Manager

# 3. Windows Analytics and privacy

Windows Analytics is fully committed to privacy, centering on these tenets:

- **Transparency:** We fully document the Windows Analytics diagnostic events (see the links for additional information) so you can review them with your company's security and compliance teams. The Diagnostic Data Viewer lets you see diagnostic data sent from a given device (see <u>Diagnostic Data Viewer Overview</u> for details).
- **Control:** You ultimately control the level of diagnostic data you wish to share. In Windows 10 1709 we added a new policy to Limit enhanced diagnostic data to the minimum required by Windows Analytics
- **Security:** Your data is protected with strong security and encryption
- **Trust:** Windows Analytics supports the Microsoft Online Service Terms

The following illustration shows how diagnostic data flows from individual devices through the Diagnostic Data Service, Azure Log Analytics storage, and to your Log Analytics workspace:

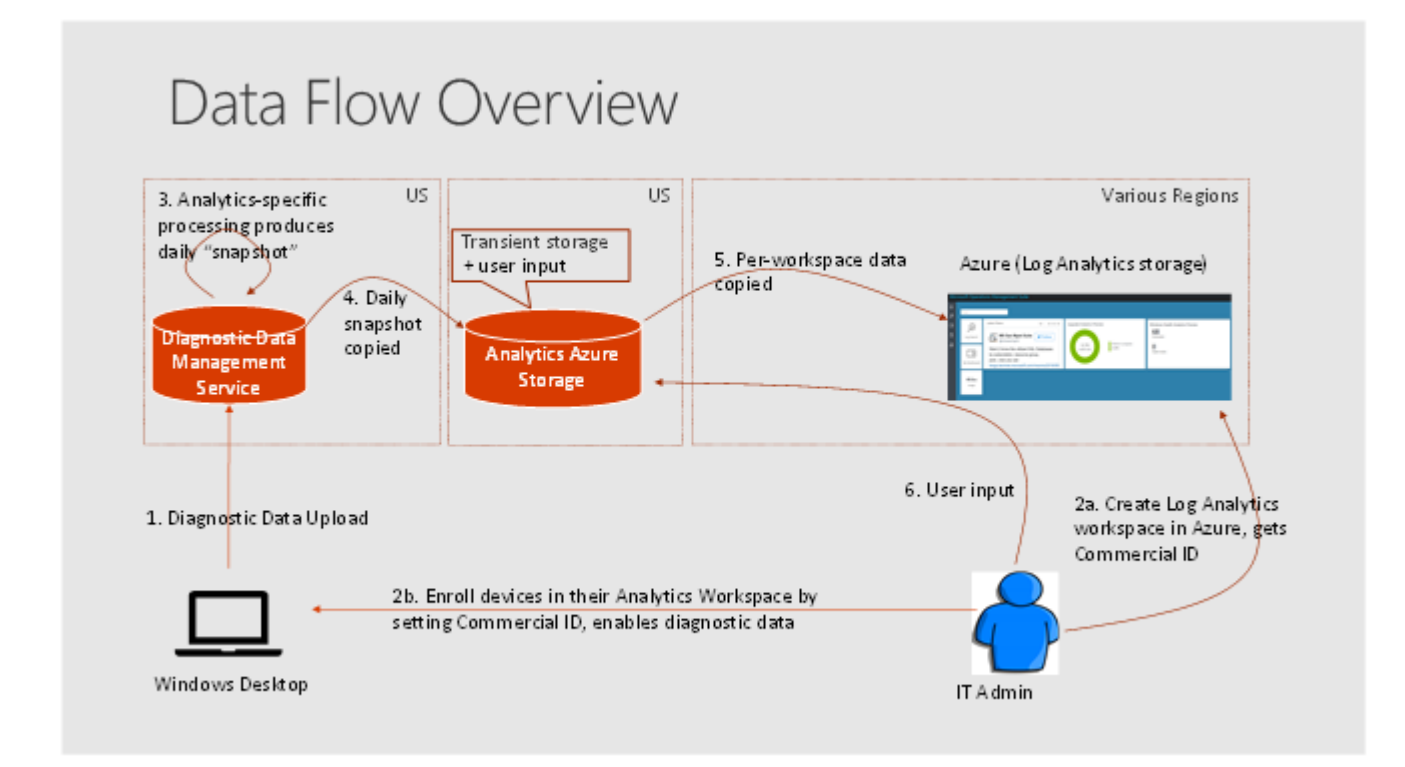

The data flow sequence is as follows:

- 1. Diagnostic data is sent from devices to the Microsoft Diagnostic Data Management service, which is hosted in the US.
- 2. An IT administrator creates an Azure Log Analytics workspace. The administrator chooses the location, copies the Commercial ID (which identifies that workspace), and then pushes Commercial ID to devices they want to monitor. This is the mechanism that specifies which devices appear in which workspaces.

- 3. Each day Microsoft produces a "snapshot" of IT-focused insights for each workspace in the Diagnostic Data Management service.
- 4. These snapshots are copied to transient storage which is used only by Windows Analytics (also hosted in US data centers) where they are segregated by Commercial ID.
- 5. The snapshots are then copied to the appropriate Azure Log Analytics workspace.
- 6. If the IT administrator is using the Upgrade Readiness solution, user input from the IT administrator (specifically, the target operating system release and the importance and upgrade readiness per app) is stored in the Windows Analytics Azure Storage. (Upgrade Readiness is the only Windows Analytics solution that takes such user input.)

# 4. Manage Windows upgrades with Upgrade Readiness

Upgrading to new operating systems has traditionally been a challenging, complex, and slow process for many enterprises. Discovering applications and drivers and then testing them for potential compatibility issues have been among the biggest pain points.

With the release of Upgrade Readiness, enterprises now have the tools to plan and manage the upgrade process end to end, allowing them to adopt new Windows releases more quickly. With new Windows versions being released multiple times a year, ensuring application and driver compatibility on an ongoing basis is key to adopting new Windows versions as they are released. Windows Upgrade Readiness not only supports upgrade management from Windows 7, Windows 8.1 to Windows 10, but also Windows 10 upgrades in the <u>Windows as a service</u> model.

Microsoft developed Upgrade Readiness in response to demand from enterprise customers looking for additional direction and details about upgrading to Windows 10. Upgrade Readiness was built taking into account multiple channels of customer feedback, testing, and Microsoft's experience upgrading millions of devices to Windows 10.

With Windows diagnostic data enabled, Upgrade Readiness collects system, application, and driver data for analysis. We then identify compatibility issues that can block an upgrade and suggest fixes when they are known to Microsoft.

Use Upgrade Readiness to get:

- A visual workflow that guides you from pilot to production
- Detailed computer and application inventory
- Powerful computer level search and drill-downs
- Guidance and insights into application and driver compatibility issues, with suggested fixes
- Data driven application rationalization tools
- Application usage information, allowing targeted validation; workflow to track validation progress and decisions
- Data export to commonly used software deployment tools, including System Center Configuration Manager

The Upgrade Readiness workflow steps you through the discovery and rationalization process until you have a list of computers that are ready to be upgraded.

**Important** For system, application, and driver data to be shared with Microsoft, you must configure user computers to send data.

# 4. Upgrade Readiness architecture

Microsoft analyzes system, application, and driver diagnostic data to help you determine when computers are upgrade-ready, allowing you to simplify and accelerate Windows upgrades in your organization. The diagram below illustrates how Upgrade Readiness components work together in a typical installation.

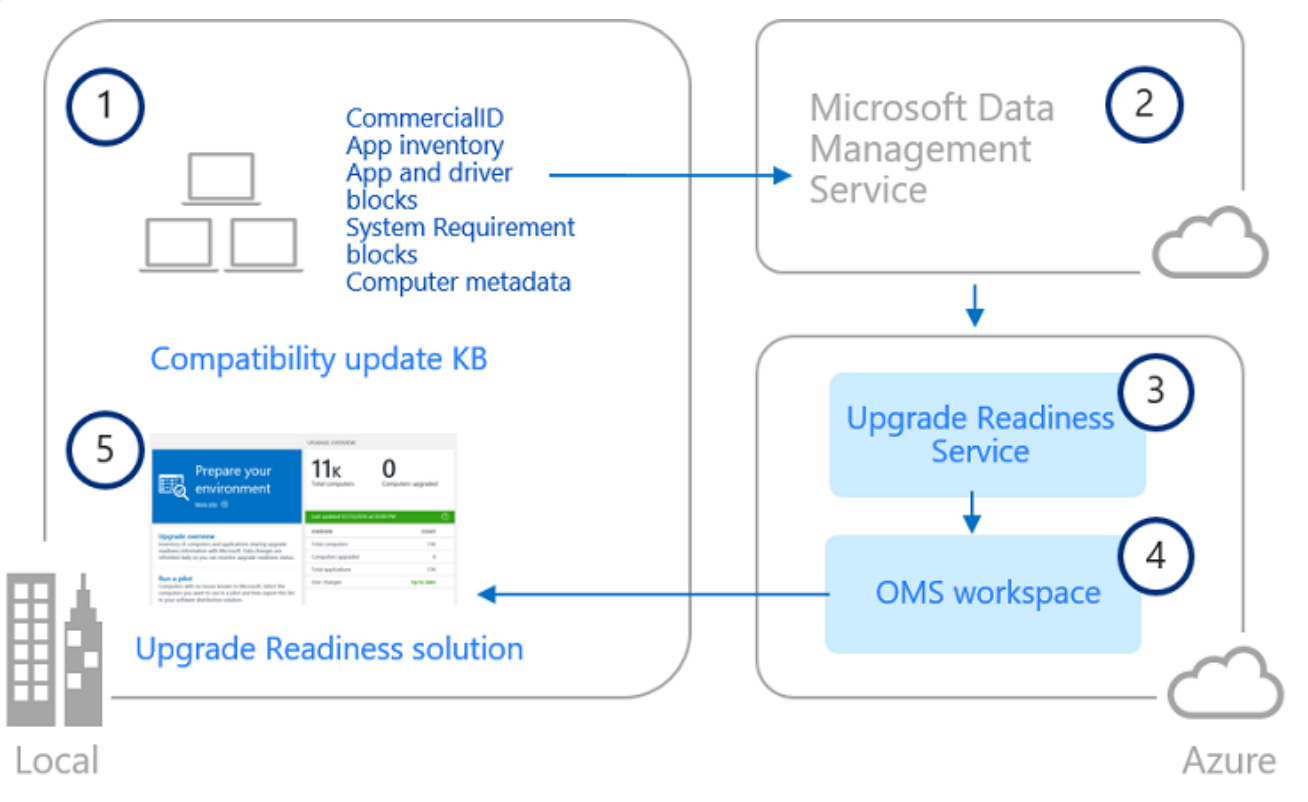

After you enable Windows diagnostic data on user computers and install the compatibility update KB (1), user computers send computer, application and driver diagnostic data to a secure Microsoft data center through the Microsoft Data Management Service (2). After you configure Upgrade Readiness, diagnostic data is analyzed by the Upgrade Readiness Service (3) and pushed to your OMS workspace (4). You can then use the Upgrade Readiness solution (5) to plan and manage Windows upgrades.

# 5. Upgrade Readiness requirements and costs

#### 5.1 Windows 7 and Windows 8.1

To perform an in-place upgrade, user computers must be running the latest version of either Windows 7 SP1 or Windows 8.1. After you enable Windows diagnostic data, Upgrade Readiness performs a full inventory of computers so that you can see which version of Windows is installed on each computer.

The compatibility update that sends diagnostic data from user computers to Microsoft data centers works with Windows 7 SP1 and Windows 8.1 only. Upgrade Readiness cannot evaluate Windows XP or Windows Vista for upgrade eligibility.

If you need to update user computers to Windows 7 SP1 or Windows 8.1, use Windows Update or download and deploy the applicable package from the Microsoft Download Center.

Note: Upgrade Readiness is designed to best support in-place upgrades. In-place upgrades do not support migrations from BIOS to UEFI or from 32-bit to 64-bit architecture. If you need to migrate computers in these scenarios, use the wipe-and-reload method. Upgrade Readiness insights are still valuable in this scenario; however, you can ignore in-place upgrade specific guidance.

#### 5.2 Windows 10

Keeping Windows 10 up to date involves deploying a feature update, and Upgrade Readiness tools help you prepare and plan for these Windows updates. The latest cumulative updates must be installed on Windows 10 computers to make sure that the required compatibility updates are installed. You can find the latest cumulative update on the <u>Microsoft Update Catalog</u>.

While Upgrade Readiness can be used to assist with updating devices from Windows 10 Long-Term Servicing Channel (LTSC) to Windows 10 Semi-Annual Channel, Upgrade Readiness does not support updates to Windows 10 LTSC. The Long-Term Servicing Channel of Windows 10 is not intended for general deployment, and does not receive feature updates, therefore it is not a supported target with Upgrade Readiness.

#### 5.3 Operations Management Suite or Azure Log Analytics

Upgrade Readiness is offered as a solution in Microsoft Operations Management Suite (OMS) and Azure Log Analytics, a collection of cloud-based services for managing on premises and cloud computing environments.

If you're already using OMS or Azure Log Analytics, you'll find Upgrade Readiness in the Solutions Gallery.

#### Important

You can use either a Microsoft Account or a Work or School account to create a workspace. If your company is already using Azure Active Directory, use a Work or School account when you sign in to OMS. Using a Work or School account allows you to use identities from your Azure AD to manage permissions in OMS. You also need an Azure subscription to link to your OMS workspace. The account you used to create the workspace must have administrator permissions on the Azure subscription in order to link the workspace to the Azure account. Once the link has been established, you can revoke the administrator permissions.

## 5.4 System Center Configuration Manager integration

Upgrade Readiness can be integrated with your installation of Configuration Manager.

#### 5.5 Windows Analytics costs

| Windows<br>Analytics<br>solution | Windows license<br>requirements | Windows version<br>requirements                              | Minimum diagnostic<br>data requirements                                   |
|----------------------------------|---------------------------------|--------------------------------------------------------------|---------------------------------------------------------------------------|
| Upgrade<br>Readiness             | No additional<br>requirements   | Windows 7 with Service<br>Pack 1, Windows 8.1,<br>Windows 10 | Basic level in most<br>cases; Enhanced level to<br>support Windows 10 app |

| Windows<br>Analytics<br>solution | Windows license<br>requirements                                                                                                    | Windows version<br>requirements | Minimum diagnostic<br>data requirements                                                                 |
|----------------------------------|----------------------------------------------------------------------------------------------------|---------------------------------|----------------------------------------------------------------------------------------------------|
|                                  |                                                                                                    |                                 | usage data and IE site<br>discovery                                                                     |
| Update<br>Compliance             | No additional<br>requirements                                                                                                    | Windows 10                      | Basic level                                                                                             |
| Device<br>Health                 | Any of the following<br>licenses:<br>- Windows 10<br>Enterprise or<br>Windows 10<br>Education per-<br>device with active<br>Software Assurance<br>- Windows 10<br>Enterprise E3 or E5<br>per-device or per-<br>user subscription<br>(including Microsoft<br>365 F1, E3, or E5)<br>- Windows 10<br>Education A3 or A5<br>(including Microsoft<br>365 Education A3 or<br>A5)<br>- Windows VDA E3<br>or E5 per-device or<br>per-user<br>subscription<br>- Windows Server<br>2016 or later | Windows 10                      | - For Windows 10<br>version 1709 or later:<br>Enhanced (Limited)<br>- For earlier versions:<br>Enhanced |

#### Note

Regarding licensing requirements for Device Health, you do not need per-seat licensing, but only enough licenses to cover your total device usage. For example, if you have 100 E3 licenses, you can monitor 100 devices with Device Health.

Beyond the cost of Windows operating system licenses, there is no additional cost for using Windows Analytics. Within Azure Log Analytics, Windows Analytics is "zero-rated;" this means it is excluded from data limits and costs regardless of the Azure Log Analytics pricing tier you have chosen. To be more specific, Azure Log Analytics is available in different pricing tiers as described in <u>Pricing - Log Analytics</u>.

- If you are using the free tier, which has a cap on the amount of data collected per day, the Windows Analytics data will not count towards this cap. You will be able to collect all the Windows Analytics data from your devices and still have the full cap available for collecting additional data from other sources.
- If you are using a paid tier that charges per GB of data collected, the Windows Analytics data will not be charged. You will be able to collect all the Windows Analytics data from your devices and not incur any costs.

Note that different Azure Log Analytics plans have different data retention periods, and the Windows Analytics solutions inherit the workspace's data retention policy. So, for example, if your workspace is on the free plan then Windows Analytics will retain the last weeks' worth of "daily snapshots" that are collected in the workspace.

#### 5.6 Important information about this release

Before you get started configuring Upgrade Analytics, review the following tips and limitations about this release.

**Upgrade Readiness does not support on-premises Windows deployments.** Upgrade Readiness is built as a cloud service, which allows Upgrade Readiness to provide you with insights based on the data from user computers and other Microsoft compatibility services. Cloud services are easy to get up and running and are cost-effective because there is no requirement to physically implement and maintain services on-premises.

**In-region data storage requirements.** Windows diagnostic data from user computers is encrypted, sent to, and processed at Microsoft-managed secure data centers located in the US. Our analysis of the upgrade readiness-related data is then provided to you through the Upgrade Readiness solution in the Microsoft Operations Management Suite (OMS) portal. Upgrade Readiness is supported in all OMS regions; however, selecting an international OMS region does not prevent diagnostic data from being sent to and processed in Microsoft's secure data centers in the US.

# 6. Get started with Upgrade Readiness

This topic explains how to obtain and configure Upgrade Readiness for your organization.

You can use Upgrade Readiness to plan and manage your upgrade project end-to-end. Upgrade Readiness works by establishing communications between computers in your organization and Microsoft. Upgrade Readiness collects computer, application, and driver data for analysis. This data is used to identify compatibility issues that can block your upgrade and to suggest fixes that are known to Microsoft.

#### 6.1 Add the Upgrade Readiness solution to your Azure subscription

Sign in to the <u>Azure Portal</u> with your work or school account or a Microsoft account. If you don't already have an Azure subscription you can create one (including free trial options) through the portal. In the Azure portal go to **Marketplace**, search for "Upgrade Readiness", and then select **Create** on the **Upgrade Readiness** solution.

| «                                                                                                    | Home > Marketplace > E                                                                                                    | verything                                                                                                    |                                                                                                    |                                                                                                    |                                                                  |           |                  |
|----------------------------------------------------------------------------------------------------|----------------------------------------------------------------------------------------------------|----------------------------------------------------------------------------------------------------|----------------------------------------------------------------------------------------------------|----------------------------------------------------------------------------------------------------|------------------------------------------------------------------|-----------|------------------|
| Create a resource                                                                                                    | Marketplace                                                                                                    | \$ ×                                                                                                    | Everything                                                                                                    |                                                                                                    |                                                                  |           | \$               |
| E All services                                                                                                    | My Saved List 💿                                                                                                    |                                                                                                    | <b>T</b> Filter                                                                                                    |                                                                                                    |                                                                  |           |                  |
| FAVORITES                                                                                                    | Everything                                                                                                    |                                                                                                    |                                                                                                    |                                                                                                    |                                                                  |           |                  |
| All resources                                                                                                    | Compute                                                                                                    |                                                                                                    | D Upgrade Readi                                                                                                    | ness                                                                                                    |                                                                  |           | ×                |
| 📦 Resource groups                                                                                                    | Networking                                                                                                    |                                                                                                    | Results                                                                                                    |                                                                                                    |                                                                  |           |                  |
| Azure Active Directory                                                                                                    | Networking                                                                                                    |                                                                                                    | NAME                                                                                                    |                                                                                                    |                                                                  | PUBLISHER | CATEGORY         |
| Oost Management + Billing                                                                                                    | Storage                                                                                                    |                                                                                                    | Upgrade Rea                                                                                                    | diness                                                                                                    |                                                                  | Microsoft | Management Tools |
| P Subscriptions                                                                                                    | Web                                                                                                    |                                                                                                    |                                                                                                    |                                                                                                    |                                                                  |           |                  |
| Azure AD Connect Health                                                                                                    | Mobile                                                                                                    |                                                                                                    |                                                                                                    |                                                                                                    |                                                                  |           |                  |
| 🔒 Intune                                                                                                    | Containers                                                                                                    |                                                                                                    |                                                                                                    |                                                                                                    |                                                                  |           |                  |
| 🥬 Log Analytics                                                                                                    | Databases                                                                                                    |                                                                                                    |                                                                                                    |                                                                                                    |                                                                  |           |                  |
| a Marketplace                                                                                                    | Analytics                                                                                                    |                                                                                                    |                                                                                                    |                                                                                                    |                                                                  |           |                  |
| Microsoft<br>The Upgrade Readiness<br>process end to end. Usin<br>resolving blocking issue<br>With Windows telemetry<br>device, application, and<br>The Upgrade Readiness<br>process until you have a<br>With Upgrade Readiness<br>• Decide which computed<br>deployment tool<br>• See which applications<br>• Decide which computed<br>deployment tool<br>IMPORTANT: For upgrade<br>Readiness, you must end<br>added this solution to y                                                                                                    | solution gives enterp<br>ng information known<br>s, allowing you to stru<br>y enabled, Upgrade R<br>driver compatibility is<br>visual workflow steps<br>list of devices that a<br>s you can:<br>are used the most, g<br>are used the most, g<br>are are ready to be up<br>de readiness informat<br>able and configure W<br>pour workspace, go to | rises the tools to<br>to Microsoft, to<br>eamline and accu-<br>eadiness collect<br>sues that can be<br>syou through to<br>re ready to be u<br>to a pilot and the<br>grouped by the<br>graded and the<br>ion to be share<br>indows telement<br>Connected Sou | to plan and man<br>we provide recor-<br>celerate Window<br>ts and analyzes<br>plock your upgra<br>he discovery and<br>upgraded.<br>en export this list<br>computers they<br>en export this list<br>d with and analy<br>try on user comp<br>urces in Settings | age the upgra<br>mmendations<br>is upgrades.<br>your data to id<br>de.<br>a rationalization<br>to your softwork<br>to your softwork<br>to your softwork<br>rzed by Upgra<br>puters. After you<br>for information | ide<br>for<br>dentify<br>on<br>vare<br>vare<br>de<br>ou've<br>on |           |                  |
| about how to enable tel                                                                                                    | emetry. Learn more.                                                                                                    |                                                                                                    |                                                                                                    |                                                                                                    |                                                                  |           |                  |
| ♡ Save for later                                                                                                    |                                                                                                    |                                                                                                    |                                                                                                    |                                                                                                    |                                                                  |           |                  |
|                                                                                                    | 3                                                                                                    |                                                                                                    |                                                                                                    |                                                                                                    |                                                                  |           |                  |
|                                                                                                    | LPGRADE OVERVIEW                                                                                                    | RINAPIO                                                                                                    |                                                                                                    | PRORITIZE APPLICATIONS                                                                                                    |                                                                  |           |                  |
| Prepare your                                                                                                    | 5κ Ο                                                                                                    | Computers wi<br>Select the one                                                                                                    | th no issues known to Microsoft.<br>Is you want to use in a pilot.                                                                                                    | 35ĸ                                                                                                    | 34ĸ                                                              |           |                  |
| environment                                                                                                    | Tetal computers Computers                                                                                                    | upgraded                                                                                                    | ,                                                                                                    | Total applications                                                                                                    | Applications in<br>includes applic<br>with low install           |           |                  |
| Blaccada ()                                                                                                    | Lest updated 06/23/0376 at 11:06 AW                                                                                                    | 221                                                                                                    |                                                                                                    |                                                                                                    |                                                                  |           |                  |
| Upgrade overview<br>investory of computers and applications sharing upgrade<br>realized information with Microsoft Fam, documents                                                                                                    | Cvenueru<br>Total computers                                                                                                    | COUNT CREMITIVO SYSTE<br>SK. Windows 0.1                                                                                                    | и сонячляя сочит                                                                                                    | Low install court                                                                                                    | AMUCITION C                                                      |           |                  |
| and the second of the second of the second of the                                                                                                    | 45. Computers upgraded<br>Total applications                                                                                                    | 0 Windows 8<br>25K Windows 7                                                                                                    | *                                                                                                    | Not reviewed<br>Business official                                                                                                    | 126 1                                                            |           |                  |
| reheikel daly so you can monifor upgrade readriess stat                                                                                                    |                                                                                                    |                                                                                                    |                                                                                                    |                                                                                                    |                                                                  |           |                  |
| reheaded dialy so you can monitor upgrade readmess stat<br>Runs a pilot<br>Computers with no insues income to Microsoft. Select the<br>computers you want to use it a pilot and then export this<br>to your software distribution solution.                                                                                                    | User changes Data refin                                                                                                    | sh pending Windows Server                                                                                                    | 200.02 1.1                                                                                                    | Important                                                                                                    | 5.1                                                              |           |                  |
| In the case of the second second seco | lat User changes Data refer                                                                                                    | uh pending Windows Server                                                                                                    | 200 12 11                                                                                                    | Inpotent                                                                                                    | 5 1                                                              |           |                  |
| reflected alloy (so pix can work rugspace read-ress the<br><b>Finn a pilot</b><br>Computers with the issues issues to Messach. Select the<br>computers with the same select on the sequent that<br>the pix or software distinuies subscure<br><b>Productions applications</b><br>Markins in a card values applications rescaled on 25% or<br>af you computer investory as included in the applications<br>reveal (source).                                                                                                    | Use changes Delawolv                                                                                                    | h pending Windows Sarver                                                                                                    | 2008 42 11                                                                                                    | Important                                                                                                    | 51                                                               |           |                  |

Choose an existing workspace or create a new workspace to host the Upgrade Readiness solution.

| Upgrade Readiness                     | × | OMS Workspaces ×       | Log analytics workspace ×<br>Create new or link existing one created in OMS Portal                                      | Pricing Tier $\Box$ $\times$                                                                                                    |
|---------------------------------------|---|------------------------|----------------------------------------------------------------------------------------------------|----------------------------------------------------------------------------------------------------|
| * OMS Workspace<br>Select a workspace | > | + Create New Workspace | Create New Link Existing     OMS Workspace                                                                              | The cost of your workspace depends on the<br>pricing tier and what solutions you use. Learn<br>more about Log Analytics pricing.                                                                                                    |
| OMS Workspace settings                | > | None                   | Subscription     Visual Studio Ultimate with MSDN 1-13      Resource group      Create new Use existing     Soch OMS PS | This subscription is currently in an older pricing<br>model with access to multiple pricing tiers. Learn<br>more about the new pricing model and assessing<br>if you should adopt it. Change the monitoring<br>pricing model for this subscription on the Pricing<br>model selection page under Monitor > Usage<br>and estimated costs.<br>Pricing Tier |
|                                       |   |                        | * Location<br>West Europe  * Pricing tier Free                                                                          | Free 🖍<br>To use Operations Management Suite<br>entitlements choose "Per Node (OMS)".                                                                                                    |

If you create a new workplace, provide an **OMS Workplace name**, **Resource group name**, choose **Azure subscription**, **Location** and **Pricing tier**. After creating the resource group click on **OMS Workplace settings** and choose created resource group, then click **Create**:

| Upgrade Readiness<br>Create new Solution | × | Log analytics workspace<br>Create new or link existing one created in OMS Po |           |
|------------------------------------------|---|------------------------------------------------------------------------------|-----------|
| * OMS Workspace<br>OMSSCCM               | > | * OMS Workspace<br>OMSSCCM                                                   | >         |
| OMS Workspace settings<br>OMSSCCM        | > | * Subscription<br>Visual Studio Ultimate with MSDN 1-13                      | <i>\$</i> |
|                                          |   | * Resource group 🚯<br>Use existing                                           |           |
|                                          |   | SCCM-OMS-RS                                                                  | ~         |
|                                          |   | * Location                                                                   |           |
|                                          |   | West Europe                                                                  | *         |
|                                          |   | * Pricing tier                                                               | >         |
|                                          |   | Per GB                                                                       |           |
|                                          |   |                                                                              |           |
| Create Automation options                | 5 |                                                                              |           |

Wait for a successful validation:

| Upgrade Readiness<br>Create new Solution | × | Log analytics workspace<br>Create new or link existing one created in OMS Po |   | × |
|------------------------------------------|---|------------------------------------------------------------------------------|---|---|
| * OMS Workspace<br>OMSSCCM               | > | * OMS Workspace<br>OMSSCCM                                                   | > |   |
| OMS Workspace settings<br>OMSSCCM        | > | * Subscription<br>Visual Studio Ultimate with MSDN 1-13                      | Ý |   |
|                                          |   | <ul> <li>Resource group          ①         Use existing</li> </ul>           |   |   |
|                                          |   | SCCM-OMS-RS                                                                  | • |   |
|                                          |   | * Location                                                                   |   |   |
|                                          |   | West Europe                                                                  | 4 |   |
|                                          |   | * Pricing tier                                                               | > |   |
| Validation successful                    |   | Per GB                                                                       |   | - |
| Create Automation options                |   |                                                                              |   |   |

And click Create again. Then go to Notifications and wait until service is created.

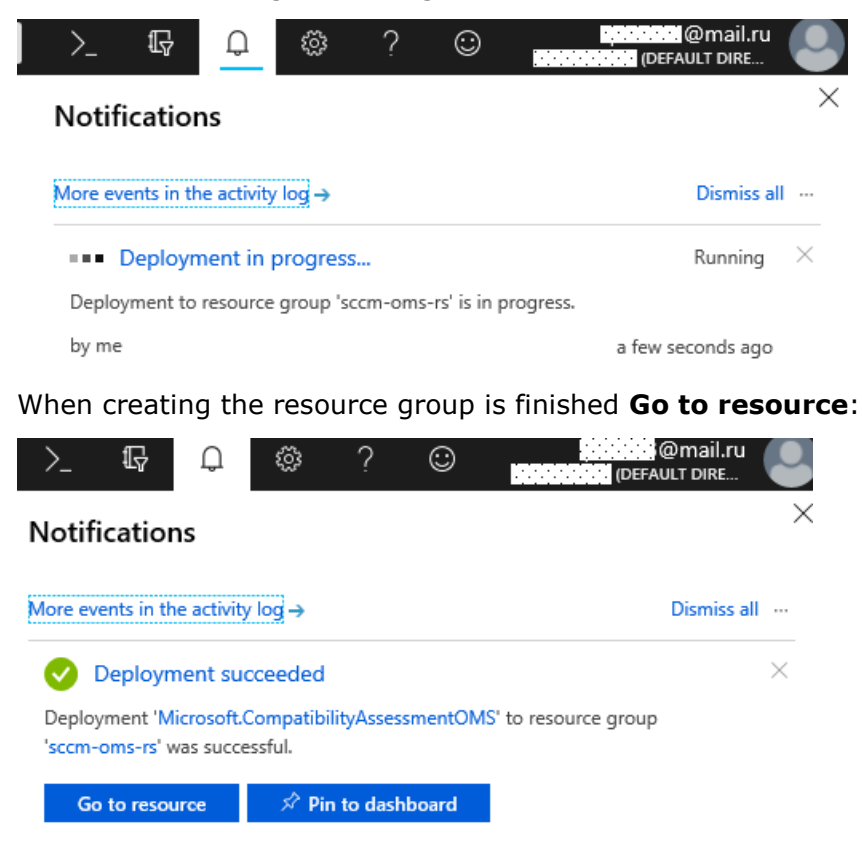

## 6.2 The Upgrade Readiness configuration settings

Navigate to **Overview** of your resource group and click on **CompatibilityAssessment** solution:

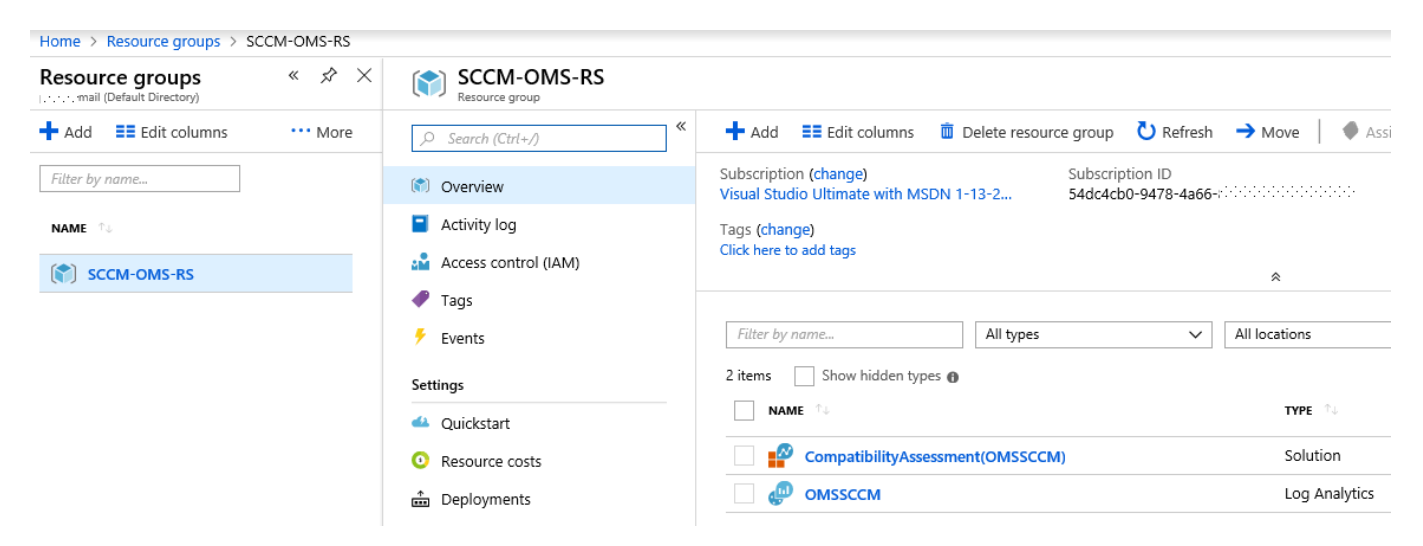

# On the **Upgrade Readiness settings** page copy your **Commercial ID** and specify **Windows 10** target version to be evaluated:

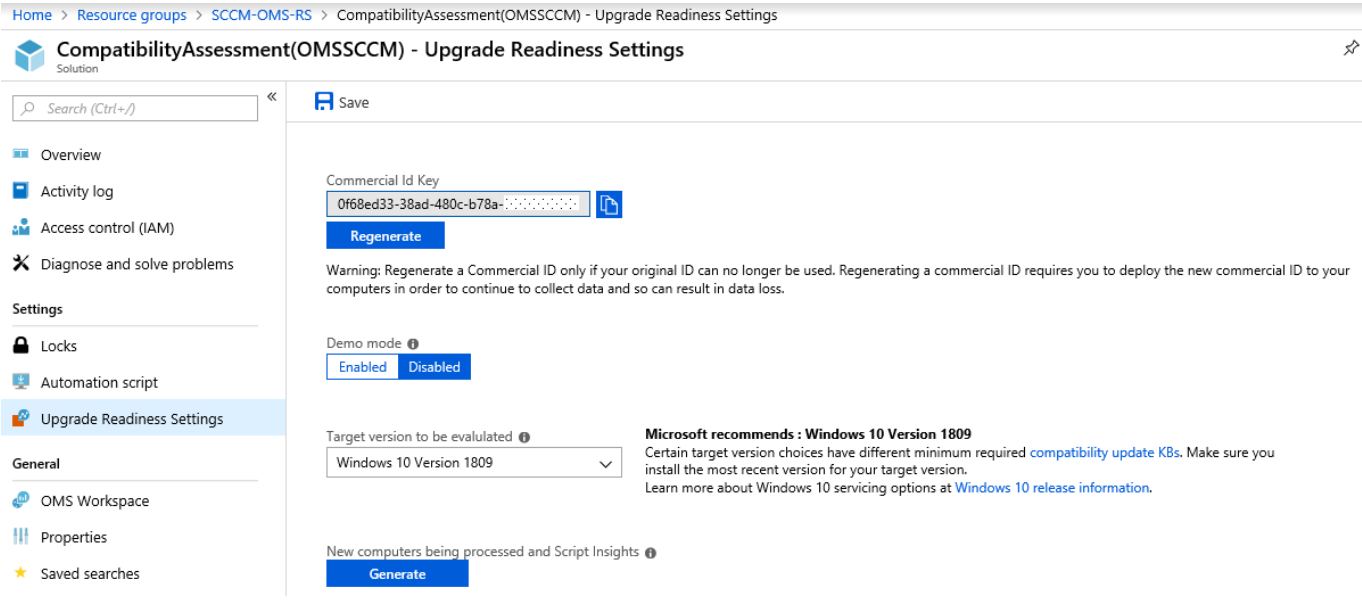

Then click Save.

# 6.3 Integrate Upgrade Readiness with Configuration Manager

Integrate Upgrade Readiness with Configuration Manager to access client upgrade compatibility data in the Configuration Manager console. Then use this data to create collections, and target devices for upgrade or remediation.

#### 6.3.1 Web app creation

Open the Azure Management portal (<u>https://portal.azure.com</u>) and go to **App registrations** pane. The Azure services wizard uses this app registration to allow Configuration Manager to communicate securely with Azure AD and connect your infrastructure to your Upgrade Readiness data.

Click Create:

|     | «                          | Home > App registrations > Create                                                                                 |
|-----|----------------------------|----------------------------------------------------------------------------------------------------|
| +   | Create a resource          | App registrations                                                                                                 |
| ≣   | All services               | + New application registration 🗄 Endpoints 🗙 Troubleshoot                                                         |
| *   | FAVORITES                  |                                                                                                    |
| 1   | Dashboard                  | To view and manage your registrations for converged applications, please visit the Microsoft Application Console. |
|     | All resources              | Search by name or AppID My apps                                                                                   |
| (*) | Resource groups            | DISPLAY NAME                                                                                                    |
| •   | Azure Active Directory     |                                                                                                    |
| 3   | Cost Management + Billing  |                                                                                                    |
| 1   | Subscriptions              |                                                                                                    |
| 4   | Azure AD Connect Health    |                                                                                                    |
| a   | Azure Information Protecti |                                                                                                    |
| 둒   | Intune                     |                                                                                                    |
| ø   | Log Analytics              |                                                                                                    |
|     | Marketplace                |                                                                                                    |
| 4   | App registrations          |                                                                                                    |

Enter the following information :

- **Name:** Specify a name for the application
- Type: Web app / API
- Sign-on URL: Specify any URL. (This URL doesn't need to resolve)

| Create             |   |
|--------------------|---|
| * Name 🚯           |   |
| FIRMA UR           | × |
| Application type 🚯 |   |
| Web app / API      | ~ |
|                    |   |
| * Sign-on URL      |   |

Create

And click **Create**. Select your application and click on **All Settings**. Click on **Keys**, enter a name, select a duration and click **Save**. The key will be created after clicking **Save** and can only be retrieved on this page:

| FIRMA UR<br>Registered app         | × \$\$                                                 | Settings                  | × | Keys               |                         |                                 |         |
|------------------------------------|--------------------------------------------------------|---------------------------|---|--------------------|-------------------------|---------------------------------|---------|
| 🔅 Settings 📝 Manifest 🗴 🛍 Delete   |                                                        |                           |   | 🗜 Save 🗙 Discard 🔨 | Upload Public Key       |                                 |         |
| Display name<br>FIRMA UR           | Application ID<br>bd5c37be-1035-4f46-b671- dedicededdd | GENERAL                   |   | Passwords          |                         |                                 |         |
| Application type<br>Web app / API  | Object ID<br>f6d1614c-859f-486c-ad52                   | Properties                | > | DESCRIPTION        | EXPIRES                 | VALUE                           |         |
| Home page<br>http://liashov.com/UR | Managed application in local directory<br>FIRMA UR     | 🔚 Reply URLs              | > | FIRMA-UR 🗸         | Never expires           | Value will be displayed on save |         |
|                                    | *                                                      | 🍰 Owners                  | > | Key description    | Duration                | Value will be displayed on save |         |
|                                    |                                                        | API ACCESS                |   |                    | In 1 year<br>In 2 years |                                 |         |
|                                    |                                                        | 🚴 Required permissions    | > | Public Keys        | Never expires           |                                 |         |
|                                    |                                                        | 📍 Keys                    | > | THUMBPRINT         |                         | START DATE                      | EXPIRES |
|                                    |                                                        | TROUBLESHOOTING + SUPPORT |   | No results.        |                         |                                 |         |
|                                    |                                                        | 🗙 Troubleshoot            | > |                    |                         |                                 |         |
|                                    |                                                        | New support request       | > |                    |                         |                                 |         |

Copy the **Key** and **Application ID** from this page. It will be needed later.

| Keys      |                    |                                 |                                  |
|-----------|--------------------|---------------------------------|----------------------------------|
| R Save    | X Discard          | Upload Public Key               |                                  |
| 🛕 Сору    | the key value. You | won't be able to retrieve after | you leave this blade.            |
| Passwo    | rds                |                                 |                                  |
| DESCRIPTI | ON                 | EXPIRES                         | VALUE                            |
| FIRMA-U   | R                  | 12/31/2299                      | NH6llMuUZrqhEcvOfpYuv6FYkxrQDZ2+ |
| Key des   | cription           | Duration 🗸                      | Value will be displayed on save  |

Still in your application, click on **General / Properties** and copy the **App ID URI**:

| Settings               | × | Properties $\Box$ ×                          |
|------------------------|---|----------------------------------------------|
|                        |   | R Save X Discard                             |
| GENERAL                |   | * Name 🚯<br>ConfigMgr OMS                    |
| 11 Properties          | > | Object ID 🚯                                  |
| 📒 Reply URLs           | > | 99889285-f007-47fa-ba13-                     |
| 🗳 Owners               | > | Application ID 🚯                             |
| API ACCESS             |   | * App ID URI 👩                               |
| 🚴 Required permissions | > | https://::::::3mail.onmicrosoft.com/c238c7bf |

#### 6.3.2 Web app permissions

Grant *contributor* permissions to the app itself, not to an Azure AD user identity. It's the registered app that accesses the data on behalf of your Configuration Manager infrastructure. To grant the permissions, search for the name of the app registration in the **Add users** area when assigning the permission.

This process is the same as when providing Configuration Manager with permissions to Log Analytics. These steps must be completed before the app registration is imported into Configuration Manager with the *Azure services wizard*.

Go to **Resource groups**, select the resource group in which you create your OMS Workspace. Select **Access Control (IAM)**, then click **Add**. Select the **Contributor** role and select your application, click **Save**.

|                           |                    |              |                   | Add permissions                      | >      |
|---------------------------|--------------------|--------------|-------------------|--------------------------------------|--------|
| ntrol (IAM)               |                    |              |                   |                                      |        |
|                           |                    |              |                   | Role 🕦                               |        |
| 🕂 Add 🟛 Remove 💊 Roles    | 🕐 Refresh 🛛 ? Help |              |                   | Contributor                          | $\sim$ |
|                           | • • • • •          |              |                   | Assign access to 🚯                   |        |
| N                         | T o                |              |                   | Azure AD user, group, or application | ~      |
| Name 🕜                    |                    | Kole 😗       |                   |                                      |        |
| Search by name or email   | All                | ✓ 2 selected | ~                 | Select 🚯                             |        |
|                           |                    |              |                   | firma                                | ✓      |
| 3 items (3 Users)         |                    |              |                   |                                      |        |
| NAME                      | ТҮРЕ               |              | ROLE              |                                      |        |
|                           |                    |              |                   |                                      |        |
|                           |                    |              |                   |                                      |        |
| OWNER                     |                    |              |                   |                                      |        |
|                           |                    |              |                   |                                      |        |
| admin@punksnotdead        | opmicrosoft User   |              | Owner 🚯           |                                      |        |
|                           | omiciosorum        |              |                   |                                      |        |
| levgen Lisshov            |                    |              |                   |                                      |        |
| @mail.ru                  | User               |              | Owner 🚯           |                                      |        |
|                           |                    |              |                   |                                      |        |
|                           |                    |              |                   |                                      |        |
| USER ACCESS ADMINISTRATOR |                    |              |                   |                                      |        |
|                           |                    |              |                   |                                      |        |
| levgen Liashov            | User               |              | User Access Admin |                                      |        |
| @mail.ru                  |                    |              |                   |                                      |        |
|                           |                    |              |                   | Selected members:                    |        |
|                           |                    |              |                   |                                      |        |
|                           |                    |              |                   | EIDMA LID                            |        |
|                           |                    |              |                   |                                      | Remove |
|                           |                    |              |                   |                                      |        |

#### 6.3.3 Configure the SCCM Upgrade Readiness Connector

Open the SCCM Console. Go to **Administration / Cloud Services / Azure Services.** Rightclick **Azure Services** and select **Configure Azure Services**. On the **Azure Services** tab, name your connection and select **Upgrade Readiness Connector**:

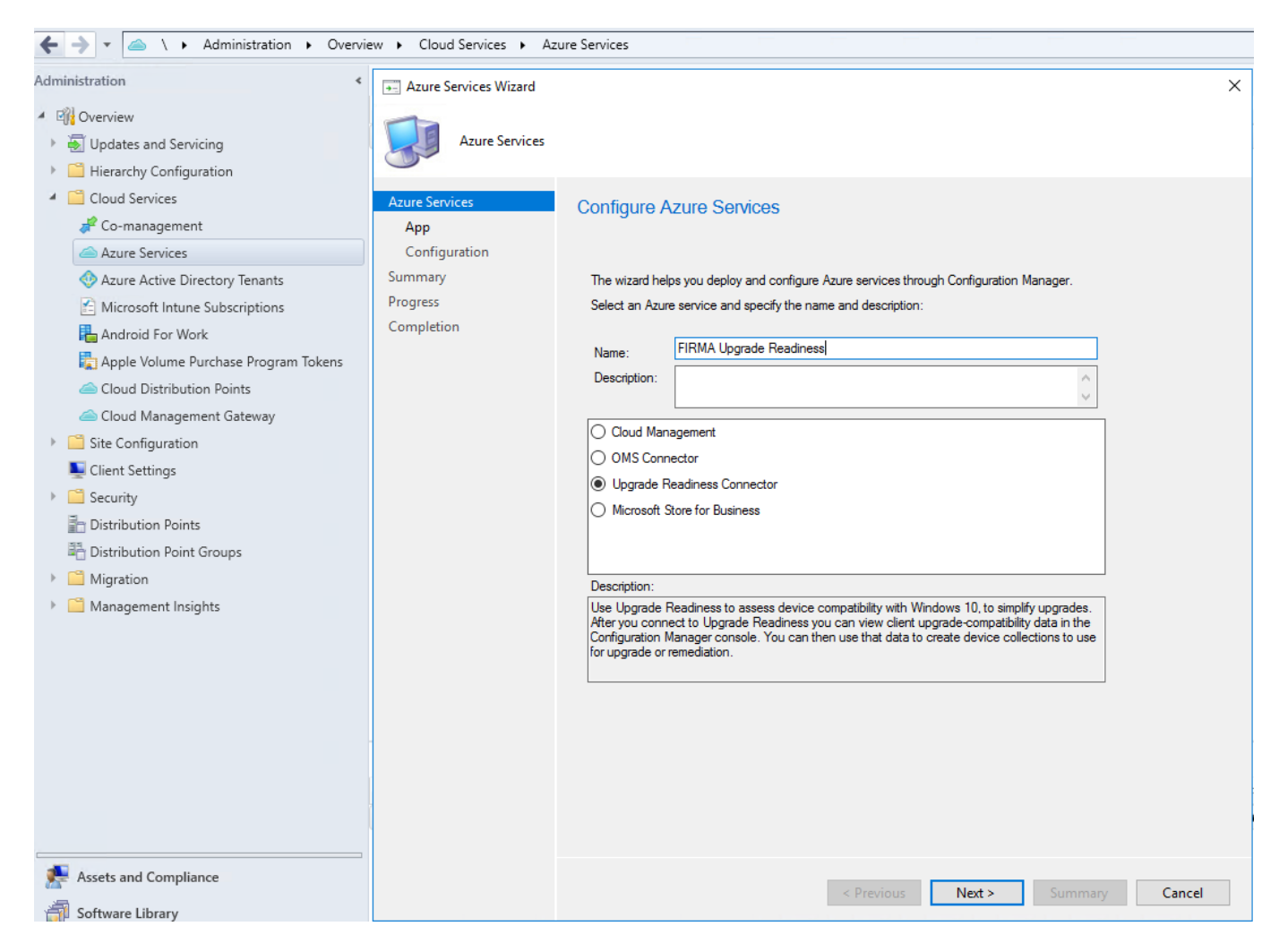

On the App page, select your Azure environment and click Import.

On the Import Apps page, specify the following information :

- Azure AD Tenant Name: Specify any name
- Azure AD Tenant ID: Specify the Azure AD tenant You can find this information under Azure Active Directory / Properties
- Application Name Specify your application name
- **Client ID**: Specify the **Application ID** of the created Azure AD app. You can see where to find this information in the previous steps
- **Secret key**: Specify the Client secret key of the created Azure AD app. You can see where to find this information in the previous steps
- Secret Key expiry: Specify the expiration date of your key
- **App ID URI:** Specify the **App ID URI** of the created Azure AD app. You can see where to find this information in the previous steps

Click on Verify then OK:

| ×                                                     |
|-------------------------------------------------------|
| Active Directory.                                     |
| ire AD                                                |
| 223-4258-86b8-(+1+1+1+1+1+1+1+1+1+1+1+1+1+1+1+1+1+1+1 |
|                                                       |
| 1035-4f46-b671-11111111111111111                      |
|                                                       |
| 9 💷 🔻                                                 |
| iov.com/UR                                            |
|                                                       |
| Cancel                                                |
|                                                       |

### Check App Properties again:

| Azure Services Wizard |                                                                                                    | × |
|-----------------------|----------------------------------------------------------------------------------------------------|---|
| Др Арр                |                                                                                                    |   |
| Azure Services        | App Properties                                                                                                    |   |
| Арр                   |                                                                                                    |   |
| Configuration         |                                                                                                    |   |
| Summary               | Specify the Azure environment and app                                                                             |   |
| Progress              | An Azure environment is an independent deployment of Microsoft Azure based on regions and geopolitical boundaries |   |
| Completion            | Douridaires.                                                                                                    |   |
|                       | Azure environment: Azure PublicCloud ~                                                                            |   |
|                       | Add an application that represents a web application, a web API, or both.     Web app: FIRMA UR Import            | _ |

Then click **Next**. On the configuration page, the information will be pre-populate once the Azure AD app has enough permissions on the resource group. If the fields are empty, your application doesn't have the necessary rights.

| Configuration         |                                                      |
|-----------------------|------------------------------------------------------|
| Azure Services<br>App | Configure the connection to Upgrade Readiness        |
| Configuration         |                                                      |
| Summary               | Azure subscriptions:                                 |
| Progress              | Visual Studio Ultimate with MSDN 1-13-2015 ( $^{11}$ |
| Completion            | Azure resource group:                                |
|                       | SCCM-OMS-RS V                                        |
|                       | Windows Apphrice workenzoe:                          |
|                       | Williuows Analytics workspace.                       |
|                       | OMSSCCM (e0b25a7b-c073-495d-b9c6;                    |
|                       |                                                      |

And finish the configuration wizard.

#### 6.3.4 Configure SCCM device settings

Go to SCCM client settings, enable Windows Analytics section and configure next parameters:

- Manage Windows telemetry: Yes
- **Commercial ID key**: provide the key you collected before
- Windows 10 telemetry: Enhanced
- Windows 8.1 and earlier telemetry: Enable
- Enable Windows 8.1 and earlier Internet Explorer data collection for: Disabled

| FIRMA Custom Settings                                                                                                    |                                                                                                    | ×                                                                                                    |
|----------------------------------------------------------------------------------------------------|----------------------------------------------------------------------------------------------------|----------------------------------------------------------------------------------------------------|
| General         Background Intelligent Transfer         Client Cache Settings         Client Policy         Computer Agent         Endpoint Protection         Hardware Inventory         Remote Tools         Software Deployment         Software Inventory         Software Updates         Windows Analytics         Security | Custom Device Settings         Image: Specify the settings for devices. These settings or assigned to a collection.         Specify a Commercial ID key and configure data settings is reporting.         Device Settings         Manage Windows telemetry settings with Configuration Manager. Learn more about managing Windows Telemetry.         Commercial ID key:         Windows 10 telemetry:         Windows 8.1 and earlier telemetry:         Enable Windows 8.1 and earlier Internet Explorer data collection for: | veride the default settings when they are<br>to enable Windows Analytics related telemetry<br>Yes<br>Df68ed33-38ad-480c-b78a-e2(<br>Enhanced<br>Disable |
|                                                                                                    |                                                                                                    | OK Cancel                                                                                                    |

Then deploy these settings on a collection you want to enable collecting telemetry for Windows Analytics.

# 6.4 Pre-configuring infrastructure for supporting Windows Analytics

Microsoft uses a unique commercial ID to map information from user computers to your OMS workspace. This should be generated for you automatically. Copy your commercial ID key in OMS and then deploy it to user computers.

#### 6.4.1 Enable data sharing

To enable data sharing, configure your proxy server to whitelist the following endpoints. You might need to get approval from your security group to do this.

| Endpoint                                      | Function                                                                                                    |
|-----------------------------------------------|----------------------------------------------------------------------------------------------------|
| https://v10.events.data.microsoft.com         | Connected User Experience and Diagnostic component endpoint for use with Windows 10, version 1803                                                                                                    |
| https://v10.vortex-<br>win.data.microsoft.com | Connected User Experience and Diagnostic component endpoint for Windows 10, version 1709 or earlier                                                                                                    |
| https://vortex-win.data.microsoft.com         | Connected User Experience and Diagnostic component endpoint for operating systems older than Windows 10                                                                                                    |
| https://v10c.events.data.microsoft.com        | Connected User Experience and Diagnostic component endpoint for use with Windows versions that have KB4458469 installed                                                                                                    |
| https://settings-win.data.microsoft.com       | Enables the compatibility update to send data to Microsoft.                                                                                                    |
| http://adl.windows.com                        | Allows the compatibility update to receive the latest compatibility data from Microsoft.                                                                                                    |
| https://watson.telemetry.microsoft.com        | Windows Error Reporting (WER); required for Device Health and Update Compliance AV reports. Not used by Upgrade Readiness.                                                                                                    |
| https://oca.telemetry.microsoft.com           | Online Crash Analysis; required for Device Health<br>and Update Compliance AV reports. Not used by<br>Upgrade Readiness.                                                                                                    |
| https://login.live.com                        | This endpoint is required by Device Health to<br>ensure data integrity and provides a more reliable<br>device identity for all of the Windows Analytics<br>solutions on Windows 10. If you want to disable<br>end-user managed service account (MSA) access,<br>you should apply the appropriate <u>policy</u> instead of<br>blocking this endpoint. |

| Endpoint                        | Function                                                                         |
|---------------------------------|----------------------------------------------------------------------------------|
| https://www.msftncsi.com        | Windows Error Reporting (WER); required for Device Health to check connectivity. |
| https://www.msftconnecttest.com | Windows Error Reporting (WER); required for Device Health to check connectivity. |

#### 6.4.2 Configuring endpoint access with SSL inspection

To ensure privacy and data integrity Windows checks for a Microsoft SSL certificate when communicating with the diagnostic data endpoints. Accordingly SSL interception and inspection is not possible. To use Windows Analytics services you should exclude the above endpoints from SSL inspection.

#### 6.4.3 Configuring endpoint access with proxy server authentication

If your organization uses proxy server authentication for outbound traffic, use one or more of the following approaches to ensure that the diagnostic data is not blocked by proxy authentication:

- **Best option: Bypass** Configure your proxy servers to **not** require proxy authentication for traffic to the diagnostic data endpoints. This is the most comprehensive solution and it works for all versions of Windows 10.
- User proxy authentication: Alternatively, you can configure devices to use the logged on user's context for proxy authentication. First, update the devices to Windows 10, version 1703 or later. Then, ensure that users of the devices have proxy permission to reach the diagnostic data endpoints. This requires that the devices have console users with proxy permissions, so you couldn't use this method with headless devices.
- **Device proxy authentication:** Another option--the most complex--is as follows: First, configure a system level proxy server on the devices. Then, configure these devices to use machine-account-based outbound proxy authentication. Finally, configure proxy servers to allow the machine accounts access to the diagnostic data endpoints.

#### 6.4.4 Deploy the compatibility update and related updates

The compatibility update scans your devices and enables application usage tracking. If you don't already have these updates installed, you can download the applicable version from the Microsoft Update Catalog or deploy it using Windows Server Update Services (WSUS) or your software distribution solution, such as System Center Configuration Manager.

| Operating<br>System | Updates                                                                                                    |
|---------------------|----------------------------------------------------------------------------------------------------|
| Windows 10          | Windows 10 includes the compatibility update, so you will automatically have<br>the latest compatibility update so long as you continue to keep your Windows<br>10 devices up-to-date with cumulative updates.                                                                                                    |
| Windows<br>8.1      | <u>KB 2976978</u><br>Performs diagnostics on the Windows 8.1 systems that participate in the<br>Windows Customer Experience Improvement Program. These diagnostics help<br>determine whether compatibility issues might be encountered when the latest<br>Windows operating system is installed.<br>For more information about this update,<br>see <u>https://support.microsoft.com/kb/2976978</u> |
| Windows 7<br>SP1    | KB2952664<br>Performs diagnostics on the Windows 7 SP1 systems that participate in the<br>Windows Customer Experience Improvement Program. These diagnostics help<br>determine whether compatibility issues might be encountered when the latest<br>Windows operating system is installed.<br>For more information about this update,<br>see <u>https://support.microsoft.com/kb/2952664</u>       |

#### Important

Restart devices after you install the compatibility updates for the first time.

## 6.5 Enroll a few pilot devices

#### 6.5.1 Overview of Upgrade Readiness deployment script

You can use the Upgrade Readiness deployment script to automate and verify your deployment. The recommended way is manually running this script on a few representative devices to verify things are properly configured and the device can connect to the diagnostic data endpoints. Make sure to run the pilot version of the script, which will provide extra diagnostics.

After data is sent from devices to Microsoft, it generally takes 48-56 hours for the data to populate in Windows Analytics. The compatibility update takes several minutes to run. If the update does not get a chance to finish running or if the computers are inaccessible (turned off or sleeping for example), data will take longer to populate in Windows Analytics. For this reason, you can expect most of your devices to be populated in Windows Analytics in about 1-2 weeks after deploying the update and configuration to user computers.

Either version of the script will do the following:

- Sets commercial ID key + CommercialDataOptIn + RequestAllAppraiserVersions keys.

- Verifies that user computers can send data to Microsoft (note that this check does not currently work in auth proxy environments).

- Verifies that the latest version of KB package 10.0.x is installed (version 10.0.14913 or later is

required).

- Checks whether the computer has a pending restart.

- If enabled, turns on verbose mode for troubleshooting.

- Initiates the collection of the telemetry data that Microsoft needs to assess your organization's upgrade readiness.

- If enabled, displays the script's progress in a cmd window, providing you immediate visibility into issues (success or fail for each step) and/or writes to log file.

#### 6.5.2 Running the script manually

There should be no performance impact caused by the script. The script is a light wrapper of Windows in-box components that undergo performance testing and optimization to avoid any performance impact. However, typically the script is scheduled to be run outside of working hours.

Do not run the script at each sign-on. It is recommended to run the script once every 30 days.

The length of time the script takes to run on each system depends on the number of apps and drivers, and the type of hardware. Anti-virus software scanning simultaneously can increase the script run time, but the script should require no longer than 10 minutes to run, and typically the time is much shorter. If the script is observed running for an extended period of time, please run the Pilot script, and collect logs to share with Microsoft. Log files are created in the drive that is specified in the RunConfig.bat file. By default, this is set to: **%SystemDrive%\UADiagnostics**.

To run the Upgrade Readiness deployment script:

- Download the <u>Upgrade Readiness deployment script</u> and extract the .zip file. Inside, there are two folders: **Pilot** and **Deployment**. The **Pilot** folder contains advanced logging that can help troubleshoot issues and is intended to be run from an elevated command prompt. The **Deployment** folder offers a lightweight script intended for broad deployment through ConfigMgr or other software deployment system. We recommend manually running the Pilot version of the script on 5-10 machines to verify that everything is configured correctly. Once you have confirmed that data is flowing successfully, proceed to run the Deployment version throughout your organization.
- 2. Edit the following parameters in RunConfig.bat:

a. Provide a storage location for log information. You can store log information on a remote file share or a local directory. If the script is blocked from creating the log file for the given path, it creates the log files in the drive with the Windows directory. Example: %SystemDrive%\UADiagnostics

b. Input your commercial ID key. This can be found in your OMS workspace under Settings -> Connected Sources -> Windows Telemetry.

c. By default, the script sends log information to both the console and the log file. To change the default behavior, use one of the following options:

logMode = 0 log to console only

logMode = 1 log to file and console

*logMode* = 2 *log to file only* 

 To enable Internet Explorer data collection, set AllowIEData to IEDataOptIn. By default, AllowIEData is set to Disable. Then use one of the following options to determine what Internet Explorer data can be collected: *IEOptInLevel* = 0 *Internet Explorer data collection is disabled* 

*IEOptInLevel* = 1 *Data collection is enabled for sites in the Local intranet* + *Trusted sites* + *Machine local zones* 

IEOptInLevel = 2 Data collection is enabled for sites in the Internet + Restricted sites zones

*IEOptInLevel* = 3 *Data collection is enabled for all sites* 

```
RunConfig.bat - Notepad
File Edit Format View Help
@echo off
@echo Running config batch
:: Run Mode, set runMode=Pilot for debugging with verbose logs or else set runMode=Deployment
set runMode=Pilot
set runMode=%runMode:"=%
:: File share to store telemetry logs
set logPath=\\sccm\URlogs
set logPath=%logPath:"=%
:: Commercial ID provided to you
:: Go to your OMS workspace navigate to path \Settings\Connected Sources\Windows Telemetry
:: Copy COMMERCIAL ID KEY in above path and replace it in the line below
set commercialIDValue=0f68ed33-38ad-480c-b78a-e28bd8a8d57f
:: By Default script logs to both console and log file.
:: logMode == 0 log to console only
:: logMode == 1 log to file and console
:: logMode == 2 log to file only
set logMode=1
```

 A recent version of the deployment script is configured to collect and send diagnostic and debugging data to Microsoft. If you wish to disable sending diagnostic and debugging data to Microsoft, set **AppInsightsOptIn = false**. By default, **AppInsightsOptIn** is set to **true**.

The data that is sent is the same data that is collected in the text log file that captures the events and error codes while running the script. This file is named in the following format: **UA\_yyyy\_mm\_dd\_hh\_mm\_ss\_machineID.txt**. Log files are created in the drive that is specified in the RunConfig.bat file. By default this is set to: **%SystemDrive%\UADiagnostics**.

This data gives us the ability to determine the status of your machines and to help troubleshoot issues. If you choose to opt-in to and send this data to Microsoft, you must also allow https traffic to be sent to the following wildcard endpoints:

\*vortex\*.data.microsoft.com \*settings\*.data.microsoft.com

5. The latest version of the deployment script configures insider builds to continue to send the device name to the diagnostic data management service and the analytics portal. If you do not want to have insider builds send the device name sent to analytics and be available in the analytics portal, set **DeviceNAmeOptIn = false**. By default it is true, which preserves the behavior on previous versions of Windows. This setting only applies to insider builds. Note that

the device name is also sent to AppInsights, so to ensure the device name is not sent to either place you would need to also set **AppInsightsOptIn = false**.

- 6. After you finish editing the parameters in RunConfig.bat, you are ready to run the script. If you are using the Pilot version, run RunConfig.bat from an elevated command prompt. If you are using the Deployment version, use ConfigMgr or other software deployment service to run RunConfig.bat as system.
- 7. Run the script on a test computer with a local administrator rights:

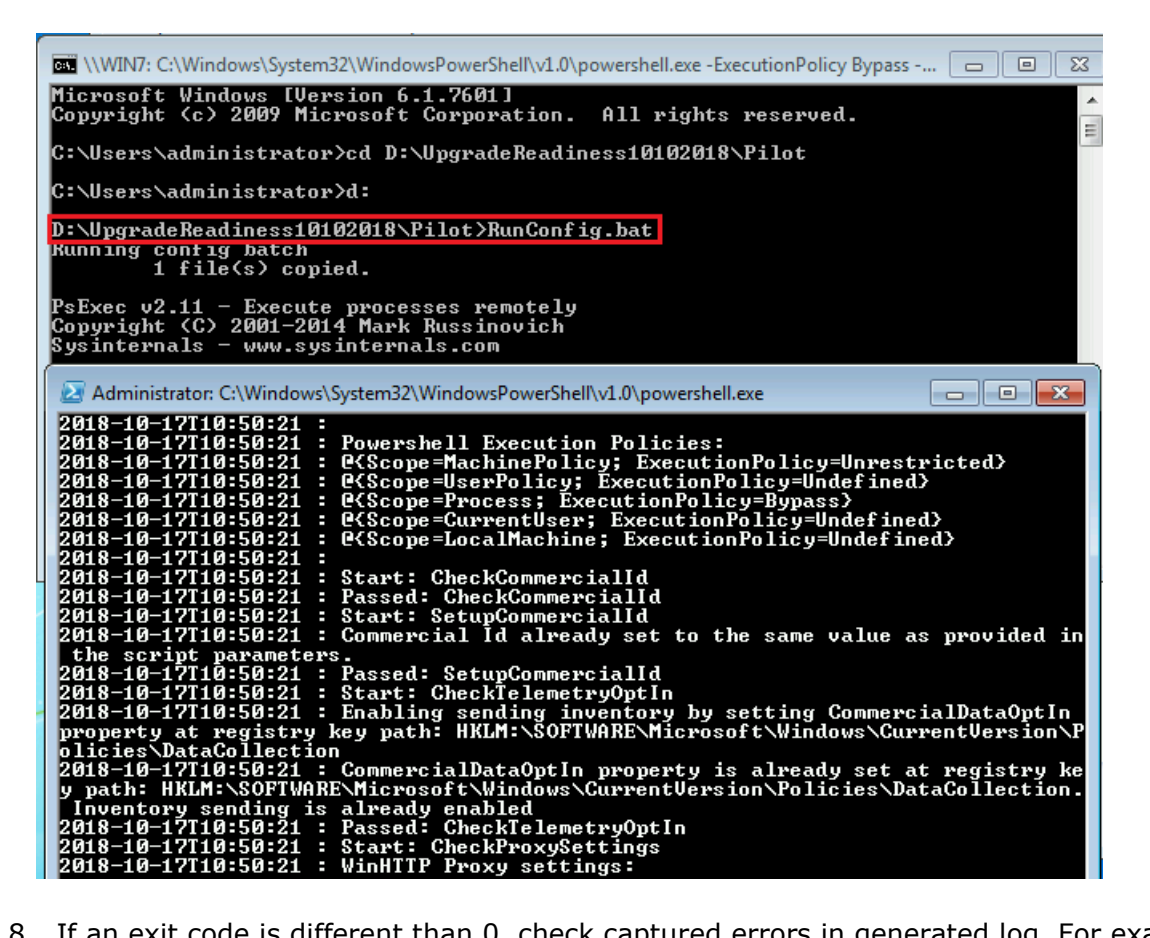

8. If an exit code is different than 0, check captured errors in generated log. For example, there is a conflict between two Commercial IDs – first is configured in GPO, second comes from SCCM client settings:

| Log lext                                                                                                    |  |  |
|----------------------------------------------------------------------------------------------------|--|--|
| 2018-10-17T10:17:44 : Info :                                                                                                    |  |  |
| 2018-10-17T10:17:44 : Info : Start: CheckCommercialld                                                                                                    |  |  |
| 2018-10-17T10:17:44 : Info : Passed: CheckCommercialId                                                                                                    |  |  |
| 2018-10-17T10:17:44 : Info : Start: SetupCommercialId                                                                                                    |  |  |
| 2018-10-17T10:17:44 : Info : Commercial Id already set to the same value as provided in the script parameters.                                                                                                    |  |  |
| 2018-10-17T10:17:44 : Error : ErrorCode 53 : There is a different CommercialID: 7ba065ba-eedf-456b-ba5f-                                                                                                    |  |  |
| 2018-10-17T10:17:45 : Info : Passed: SetupCommercialId                                                                                                    |  |  |
| /2018-10-17T10:17:45 : Info : Start: CheckTelemetryOptIn                                                                                                    |  |  |
| 2018-10-17T10:17:45: Info: Enabling sending inventory by setting CommercialDataOptIn property at registry key path: HKLM:\SOFTWARE\Microsoft\Windows\CurrentVersion\Policies\                                                                                                    |  |  |
| 2018-10-17T10:17:45: Info: CommercialDataOptIn property is already set at registry key path: HKLM:\SOFTWARE\Microsoft\Windows\CurrentVersion\Policies\DataCollection. Inventory                                                                                                    |  |  |
| 2018-10-17T10:17:45 : Info : Passed: CheckTelemetryOptIn                                                                                                    |  |  |
| 2018-10-17T10:17:45 : Info : Start: CheckProxySettings                                                                                                    |  |  |
| Date/Time: Component:                                                                                                    |  |  |
| Thread: Source:                                                                                                    |  |  |
| 2018-10-17T 10:17:44 : Error : ErrorCode 53 : There is a different CommercialID: 7ba065ba-eedf-456b-ba5f-2010/00000 present at the GPO path: HKLM:\SOFTWARE\Policies\Microsoft\Windows<br>\DataCollection. This will take precedence over the CommercialID: 0f68ed33-38ad-480c-b78a-0000000 provided in the script. Please fix the CommercialID mismatch at the GPO location. |  |  |

Or computer requires to install a KB before capturing the telemetry:

| Log Text                                                                                                    |
|----------------------------------------------------------------------------------------------------|
| Failed to get diagtrack.dll version size: 2Connecting to https://vortex-win.data.microsoft.com/health/keepalive                                             |
| Connected to https://vortex-win.data.microsoft.com/health/keepalive.                                                                                        |
| Service returned HttpStatus: 200.                                                                                                    |
| 2018-10-17T10:17:58 : Info : Passed: CheckVortexConnectivity                                                                                                |
| 2018-10-17T10:17:58 : Info : Start: CheckRebootRequired                                                                                                    |
| 2018-10-17T10:17:58 : Info : Checking if there is a pending reboot                                                                                          |
| 2018-10-17T10:17:58 : Info : Passed: CheckRebootRequired. Reboot is not needed.                                                                             |
| 2018-10-17T10:17:58 : Info : Start: CheckAppraiserKB                                                                                                    |
| 2018-10-17T10:17:58 : Info : Checking if KB2952664 is installed                                                                                             |
| 2018-10-17T10:17:59 : Error : ErrorCode 18 : KB2952664 is not installed. Please install via http://www.catalog.update.microsoft.com/Search.aspx?q=KB2952664 |
| 2018-10-17T10:18:00 : Failure : Script finished with error(s)                                                                                               |
|                                                                                                    |
| Date/Time: Component:                                                                                                    |

| Date/Time:                              | Component:                                                                                                    |
|-----------------------------------------|----------------------------------------------------------------------------------------------------|
| Thread:                                 | Source:                                                                                                    |
| 2018-10-17T10:17:59 : Error : ErrorCode | 18 : KB2952664 is not installed. Please install via http://www.catalog.update.microsoft.com/Search.aspx?q=KB2952664 |

9. Exit code 0 means computer was configured in a proper way and telemetry data was successfully sent to Windows Analytics service:

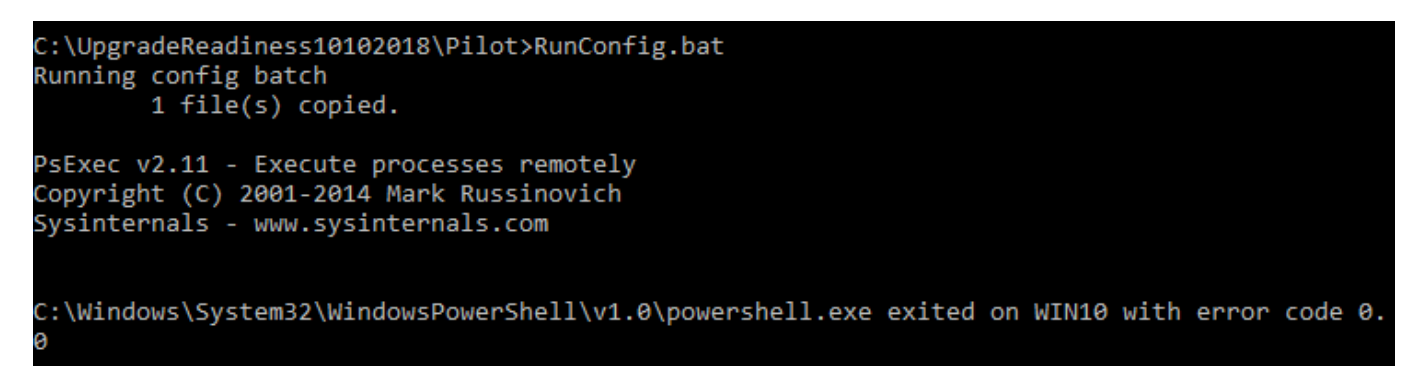

#### 6.5.3 Exit codes

The deployment script displays the following exit codes to let you know if it was successful, or if an error was encountered.

| Exit code and meaning                                                  | Suggested fix                                                                                                    |
|------------------------------------------------------------------------|----------------------------------------------------------------------------------------------------|
| 0 - Success                                                            | N/A                                                                                                    |
| 1 - Unexpected error occurred while executiEng the script.             | The files in the deployment script are likely corrupted.<br>Download the <u>latest script</u> from the download center and try<br>again. |
| 2 - Error when logging to<br>console. \$logMode = 0.<br>(console only) | Try changing the $\log M$ ode value to <b>1</b> and try again. $\log M$ ode value 1 logs to both console and file.                       |

| 3 - Error when logging to console and file. \$logMode = 1.                                                                                                    | Verify that you have set the logPath parameter in RunConfig.bat, and that the configuration script has access to connect and write to this location.                                                                                                    |
|----------------------------------------------------------------------------------------------------|----------------------------------------------------------------------------------------------------|
| 4 - Error when logging to file.<br>\$logMode = 2.                                                                                                    | Verify that you have set the logPath parameter in RunConfig.bat, and that the configuration script has access to connect and write to this location.                                                                                                    |
| 5 - Error when logging to<br>console and file. \$logMode =<br>unknown.                                                                                                    | Verify that you have set the logPath parameter in RunConfig.bat, and that the configuration script has access to connect and write to this location.                                                                                                    |
| 6 - The commercialID<br>parameter is set to unknown.<br>Modify the runConfig.bat file to<br>set the CommercialID value.                                                                                                    | The value for parameter in the runconfig.bat file should match the Commercial ID key for your workspace. See <u>Generate your Commercial ID key</u> for instructions on generating a Commercial ID key for your workspace.                                         |
| 8 - Failure to create registry key<br>path: HKLM:\SOFTWARE\Mi<br>crosoft\Windows<br>\CurrentVersion\Policies\D<br>ataCollection                                                                                                    | The Commercial Id property is set at the following registry<br>key path: <b>HKLM:\SOFTWARE\Microsoft\Windows</b><br><b>\CurrentVersion\Policies\DataCollection</b><br>Verify that the context under which the script in running has<br>access to the registry key. |
| <ul> <li>9 - The script failed to write<br/>Commercial Id to registry.</li> <li>Error creating or updating<br/>registry</li> <li>key: CommercialId at HKLM:<br/>\SOFTWARE\Microsoft\Win<br/>dows</li> <li>\CurrentVersion\Policies\D<br/>ataCollection</li> </ul> | Verify that the context under which the script in running has access to the registry key.                                                                                                    |
| 10-ErrorwhenwritingCommercialDataOptIn totheregistryatHKLM:\SOFTWARE\Microsoft\Windows\CurrentVersion\Policies\DataCollection                                                                                                    | Verify that the deployment script is running in a context that has access to the registry key.                                                                                                    |
| 11 -<br>Function <b>SetupCommercialId</b>                                                                                                    | The SetupCommercialId function updates the CommercialIdattheregistrykey                                                                                                    |

| failed with an unexpected exception.                                               | path: <b>HKLM:\SOFTWARE\Microsoft\Windows</b><br><b>\CurrentVersion\Policies\DataCollection</b><br>Verify that the configuration script has access to this<br>location.                                                                                                    |
|------------------------------------------------------------------------------------|----------------------------------------------------------------------------------------------------|
| 12 - Can't connect to Microsoft<br>- Vortex. Check your<br>network/proxy settings. | <ul> <li>Http Get on the end points did not return a success exit code.</li> <li>For Windows 10, connectivity is verified by connecting to <u>https://v10.vortex-</u></li> <li>win.data.microsoft.com/health/keepalive.</li> <li>For previous operating systems, connectivity is verified by connecting to <u>https://vortex-</u></li> <li>win.data.microsoft.com/health/keepalive.</li> <li>If there is an error verifying connectivity, this will prevent the collected data from being sent to Upgrade Readiness. To resolve this issue, verify that the required endpoints are correctly whitelisted. For more information, see Enrolling devices in Windows Analytics</li> </ul> |
| 13 - Can't connect to Microsoft<br>- setting.                                      | An error occurred connecting<br>to <u>https://settings.data.microsoft.com/qos</u> . This error will<br>prevent the collected data from being sent to Upgrade<br>Readiness. To resolve this issue, verify that the required<br>endpoints are correctly whitelisted. For more information,<br>see <u>Enrolling devices in Windows Analytics</u> . Verify that the<br>required endpoints are whitelisted correctly. See Whitelist<br>select endpoints for more details. 14                                                                                                    |
| 14 - Can't connect to Microsoft<br>- compatexchange.                               | An error occurred connecting to <u>CompatibilityExchangeService.svc</u> . This error will prevent the collected data from being sent to Upgrade Readiness. To resolve this issue, verify that the required endpoints are correctly whitelisted. For more information, see <u>Enrolling devices in Windows Analytics</u> .                                                                                                    |
| 15 - Function<br>CheckVortexConnectivity failed<br>with an unexpected exception.   | This error will prevent the collected data from being sent to<br>Upgrade Readiness. To resolve this issue, verify that the<br>required endpoints are correctly whitelisted. For more<br>information, see <u>Enrolling devices in Windows Analytics</u> .<br>Check the logs for the exception message and the HResult.                                                                                                    |

| 16 - The computer requires a reboot before running the script.                                                                                                    | A reboot is required to complete the installation of the compatibility update and related KBs. Reboot the computer before running the Upgrade Readiness deployment script.                                                                                                    |
|----------------------------------------------------------------------------------------------------|----------------------------------------------------------------------------------------------------|
| 17 -<br>Function <b>CheckRebootRequir</b><br><b>ed</b> failed with an unexpected<br>exception.                                                                                                    | A reboot is required to complete installation of the compatibility update and related KBs. Check the logs for the exception message and the HResult.                                                                                                    |
| 18 - Appraiser KBs not installed or <b>appraiser.dll</b> not found.                                                                                                    | Either the Appraiser KBs are not installed, or the <b>appraiser.dll</b> file was not found. For more information, see appraiser diagnostic data events and fields information in the <u>Data collection</u> privacy topic.                                                                                                    |
| 19 -<br>Function <b>CheckAppraiserKB</b> ,<br>which checks the compatibility<br>update KBs, failed with<br>unexpected exception.                                                                                                    | Check the logs for the Exception message and HResult. The script will not run further if this error is not fixed.                                                                                                    |
| 20 - An error occurred when<br>creating or updating the<br>registry<br>key <b>RequestAllAppraiserVer</b><br><b>sions</b> at <b>HKLM:\SOFTWARE\</b><br><b>Microsoft\WindowsNT</b><br><b>\CurrentVersion\AppCompa</b><br><b>tFlags\Appraiser</b> | The registry key is required for data collection to work<br>correctly. Verify that the script is running in a context that<br>has access to the registry key.                                                                                                    |
| 21 -<br>Function <b>SetRequestAllAppra</b><br><b>iserVersions</b> failed with an<br>unexpected exception.                                                                                                    | Check the logs for the exception message and HResult.                                                                                                    |
| 22 - <b>RunAppraiser</b> failed with unexpected exception.                                                                                                    | Check the logs for the exception message and HResult.<br>Check the <b>%windir%\System32</b> directory for the<br>file <b>CompatTelRunner.exe</b> . If the file does not exist,<br>reinstall the required compatibility updates which include<br>this file, and check your organization's Group Policy to verify<br>it does not remove this file. |
| 23 - Error finding system variable <b>%WINDIR%</b> .                                                                                                    | Verify that this environment variable is configured on the computer.                                                                                                    |

| 24 - The script failed when<br>writing <b>IEDataOptIn</b> to the<br>registry. An error occurred<br>when creating registry<br>key <b>IEOptInLevel</b> at <b>HKLM:\</b><br><b>SOFTWARE\Microsoft\Wind</b><br>ows<br>\CurrentVersion\Policies\D<br>ataCollection | This is a required registry key for IE data collection to work<br>correctly. Verify that the deployment script in running in a<br>context that has access to the registry key. Check the logs<br>for the exception message and HResult.                                                                                                    |
|----------------------------------------------------------------------------------------------------|----------------------------------------------------------------------------------------------------|
| 25 - The function <b>SetIEDataOptIn</b> faile d with unexpected exception.                                                                                                    | Check the logs for the exception message and HResult.                                                                                                    |
| 27 - The script is not running under <b>System</b> account.                                                                                                    | The Upgrade Readiness configuration script must be run as <b>System</b> .                                                                                                    |
| 28 - Could not create log file at the specified <b>logPath</b> .                                                                                                    | Make sure the deployment script has access to the location specified in the <b>logPath</b> parameter.                                                                                                    |
| 29 - Connectivity check failed for proxy authentication.                                                                                                    | Instal cumulative updates on the computer and enable<br>the <b>DisableEnterpriseAuthProxy</b> authentication proxy<br>setting.<br>The <b>DisableEnterpriseAuthProxy</b> setting is enabled by<br>default for Windows 7.<br>For Windows 8.1 computers, set<br>the <b>DisableEnterpriseAuthProxy</b> setting to <b>0</b> (not<br>disabled).<br>For more information on authentication proxy support,<br>see <u>Authentication proxy support added in new version</u><br>(12.28.16) of the Upgrade Readiness deployment script. |
| 30 - Connectivity check failed.<br>Registry key<br>property <b>DisableEnterpriseA</b><br><b>uthProxy</b> is not enabled.                                                                                                    | The DisableEnterpriseAuthProxy setting is enabled by<br>defaultforWindows7.ForWindows8.1computers, set<br>the DisableEnterpriseAuthProxy settingto 0 (not<br>disabled).Formore information on authentication proxy support,<br>see this blog post.                                                                                                    |
| 31 - There is more than one instance of the Upgrade                                                                                                    | Use the Windows Task Manager to check if <b>CompatTelRunner.exe</b> is running, and wait until it has                                                                                                    |

| Readiness data collector running at the same time on this computer.                                            | completed to rerun the script. The Upgrade Readiness task is scheduled to run daily at 3 a.m.                                                                                                    |
|----------------------------------------------------------------------------------------------------|----------------------------------------------------------------------------------------------------|
| 32 - Appraiser version on the machine is outdated.                                                             | The configuration script detected a version of the compatibility update module that is older than the minimum required to correctly collect the data required by Upgrade Readiness solution. Use the latest version of the <u>compatibility update</u> for Windows 7 SP1/Windows 8.1.                                                   |
| 33<br>- <b>CompatTelRunner.exe</b> exit<br>ed with an exit code                                                | <b>CompatTelRunner.exe</b> runs the appraise task on the machine. If it fails, it will provide a specific exit code. The script will return exit code 33 when <b>CompatTelRunner.exe</b> itself exits with an exit code. Check the logs for more details. Also see the <b>Note</b> following this table for additional steps to follow. |
| 34 -<br>Function <b>CheckProxySettings</b><br>failed with an unexpected<br>exception.                          | Check the logs for the exception message and HResult.>                                                                                                    |
| 35 -<br>Function <b>CheckAuthProxy</b> fail<br>ed with an unexpected<br>exception.                             | Check the logs for the exception message and HResult.                                                                                                    |
| 36 -<br>Function <b>CheckAppraiserEnd</b><br><b>PointsConnectivity</b> failed with<br>an unexpected exception. | Check the logs for the exception message and HResult.                                                                                                    |
| 37<br>- <b>Diagnose_internal.cmd</b> fail<br>ed with an unexpected<br>exception.                               | Check the logs for the exception message and HResult.                                                                                                    |
| 38 - Function <b>Get-</b><br><b>SqmID</b> failed with an unexpected exception.                                 | Check the logs for the exception message and HResult.                                                                                                    |

| 39 - For Windows 10:<br>AllowTelemetry property is not<br>set to 1 or higher at registry key<br>path HKLM:\SOFTWARE\Poli<br>cies\Microsoft<br>\Windows\DataCollection o<br>r HKLM:\SOFTWARE\Micros<br>oft\Windows<br>\CurrentVersion\Policies\D<br>ataCollection | For Windows 10 machines, the <b>AllowTelemetry</b> property should be set to 1 or greater to enable data collection. The script will throw an error if this is not true. For more information, see <u>Configure Windows diagnostic data in your organization</u> . |
|----------------------------------------------------------------------------------------------------|----------------------------------------------------------------------------------------------------|
| 40 -<br>Function <b>CheckTelemetryOpt</b><br><b>In</b> failed with an unexpected<br>exception.                                                                                                    | Check the logs for the exception message and HResult.                                                                                                    |
| 41 - The script failed to impersonate the currently logged on user.                                                                                                    | The script mimics the UTC client to collect upgrade readiness data. When auth proxy is set, the UTC client impersonates the logged on user. The script also tries to mimic this, but the process failed.                                                           |
| 42 -<br>Function <b>StartImpersonating</b><br><b>LoggedOnUser</b> failed with an<br>unexpected exception.                                                                                                    | Check the logs for the exception message and HResult.                                                                                                    |
| 43 -<br>Function <b>EndImpersonatingL</b><br><b>oggedOnUser</b> failed with an<br>unexpected exception.                                                                                                    | Check the logs for the exception message and HResult.                                                                                                    |
| 44 - Diagtrack.dll version is old, so Auth Proxy will not work.                                                                                                    | Update the PC using Windows Update/Windows Server Update Services.                                                                                                    |
| 45 - Diagrack.dll was not found.                                                                                                    | Update the PC using Windows Update/Windows Server Update Services.                                                                                                    |
| 46<br>- <b>DisableEnterpriseAuthProx</b><br><b>y</b> property should be set<br>to <b>1</b> for <b>ClientProxy=Teleme</b><br><b>try</b> to work.                                                                                                    | Set the DisableEnterpriseAuthProxy registry property to 1 at key path HKLM:\SOFTWARE\Policies\Microsoft \Windows\DataCollection.                                                                                                    |

| 47<br>- TelemetryProxyServer is<br>not present in key<br>path HKLM:\SOFTWARE\Poli<br>cies\Microsoft<br>\Windows\DataCollection.                                                                                                    | ClientProxy selected is Telemetry, but you need to<br>add TelemetryProxyServer in key<br>path HKLM:\SOFTWARE\Policies\Microsoft<br>\Windows\DataCollection.                                                                    |
|----------------------------------------------------------------------------------------------------|----------------------------------------------------------------------------------------------------|
| 48<br>- <b>CommercialID</b> mentioned in<br>RunConfig.bat should be a<br>GUID.                                                                                                    | <b>CommercialID</b> is mentioned in RunConfig.bat, but it is not<br>a GUID. Copy the commercialID from your workspace. To<br>find the commercialID, in the OMS portal click <b>Upgrade</b><br><b>Readiness &gt; Settings</b> . |
| 50 - Diagtrack Service is not running.                                                                                                    | Diagtrack Service is required to send data to Microsoft.<br>Enable and run the 'Connected User Experiences and<br>Telemetry' service.                                                                                          |
| 51 - RunCensus failed with an unexpected exception.                                                                                                    | RunCensus explitly runs the process used to collect device<br>information. The method failed with an unexpected<br>exception. Check the ExceptionHResult and<br>ExceptionMessage for more details.                             |
| 52 - DeviceCensus.exe not<br>found on a Windows 10<br>machine.                                                                                                    | On computers running Windows 10, the process devicecensus.exe should be present in the \system32 folder.<br>Error code 52 is returned if the process was not found.<br>Ensure that it exists at the specified location.        |
| 53 - There is a different<br>CommercialID present at the<br>GPO<br>path: <b>HKLM:\SOFTWARE\Pol</b><br>icies\Microsoft<br>\Windows\DataCollection.<br>This will take precedence over<br>the CommercialID provided in<br>the script. | Provide the correct CommercialID at the GPO location.                                                                                                    |

#### 6.5.4 Deploying the Commercial ID with GPO

If you don't use SCCM you can deploy the Commercial ID with group policies. First, you need to import the latest administrative templates for Windows 10. Then you need to enable settings in **Windows Components – Data Collection and Preview Builds** and deploy this GPO on Organization Unit with computers required to send the telemetry:

| Upgrade Readiness [DC.FIRMA.COM] Policy        | ^ | Setting                                                       | State          |
|------------------------------------------------|---|---------------------------------------------------------------|----------------|
| 🗸 擾 Computer Configuration                     |   | Toggle user control over Insider builds                       | Not configured |
| ✓ <sup>™</sup> Policies                        |   | Allow device name to be sent in Windows diagnostic data       | Enabled        |
| > 🦰 Software Settings                          |   | Allow Telemetry                                               | Enabled        |
| > Windows Settings                             |   | Configure the Commercial ID                                   | Enabled        |
| Administrative Templates: Policy definitions ( | ( | Configure Microsoft 365 Undate Readiness unload endpoint      | Not configured |
| > Control Panel                                |   | Configure telemetry ont-in change potifications               | Not configured |
| > 🦳 Network                                    |   | Configure telemetry opt-in change notifications.              | Not configured |
| Printers                                       |   | Configure telemetry opt-in setting user interface.            | Not configured |
| Server Server                                  |   |                                                               | Not configured |
| Start Menu and Taskbar                         |   | E Disable diagnostic data viewer.                             | Not configured |
| > 🚞 System                                     |   | E Configure Authenticated Proxy usage for the Connected Us    | Not configured |
| Windows Components                             |   | E Limit Enhanced diagnostic data to the minimum required b    | Not configured |
| ActiveX Installer Service                      |   | E Configure Connected User Experiences and Telemetry          | Not configured |
| Add features to Windows 10                     |   | 🖹 Do not show feedback notifications                          | Not configured |
| 🚞 App Package Deployment                       |   | 🗄 Configure collection of browsing data for Microsoft 365 Ana | Not configured |
| 🚞 App Privacy                                  |   |                                                               |                |
| 🚞 App runtime                                  |   |                                                               |                |
| 📔 Application Compatibility                    |   |                                                               |                |
| AutoPlay Policies                              |   |                                                               |                |
| > 🧮 Biometrics                                 |   |                                                               |                |
| > 📔 BitLocker Drive Encryption                 |   |                                                               |                |
| 📔 Camera                                       |   |                                                               |                |
| 📔 Cloud Content                                |   |                                                               |                |
| Connect                                        |   |                                                               |                |
| 🚞 Credential User Interface                    |   |                                                               |                |
| Data Collection and Preview Builds             |   |                                                               |                |
| Delivery Optimization                          |   |                                                               |                |

**Allow device name to be send** – This policy allows the device name to be sent to Microsoft as part of Windows diagnostic data.

**Allow Telemetry** – This policy setting determines the highest level of Windows diagnostic data sent to Microsoft (Security, Basic, Enhanced, Full).

**Configure the Commercial ID** – This policy setting defines the identifier used to uniquely associate this device's telemetry data as belonging to a given organization.

#### 6.5.5 Deploying the Commercial ID with Intune

If you don't use SCCM or GPO you can deploy the Commercial ID with Intune Windows 10 configuration policies. First, you need to create and assign a **Device configuration profile** that enables sending the telemetry:

| Windows 10 restrictions - Pro<br>Device configuration profile | operties « ×                      | Device restrictions<br>Windows 10 and later         | ×   | Reporting and Telemetry<br>Windows 10 and later              | □ ×                                     |
|---------------------------------------------------------------|-----------------------------------|-----------------------------------------------------|-----|--------------------------------------------------------------|-----------------------------------------|
|                                                               | 🛱 Save 🗙 Discard                  | 8 settings available                                | ^   |                                                              |                                         |
| Overview                                                      | * Name<br>Windows 10 restrictions | Password <b>6</b><br>14 settings available          | >   | Share usage data 🕢                                           | Full                                    |
| Manage                                                        | Description                       | Per-app privacy exceptions 🚯                        |     | Send Microsoft Edge browsing data to Microsoft 365 Analytics | Send intranet and internet $\checkmark$ |
| H Properties                                                  | Enter a description               | 1 setting available                                 |     | 0                                                            |                                         |
| Assignments                                                   | * Platform                        | Personalization ①<br>1 of 1 setting configured      | >   | lelemetry proxy server 🛛 e.g. 249.16                         | 58.246.106:100 or [2001:4898:4010:40    |
| Monitor                                                       | Windows 10 and later 🗸            |                                                     | - 1 |                                                              |                                         |
| Device status                                                 | * Profile type                    | Printer 🛛<br>3 settings available                   | >   |                                                              |                                         |
| User status                                                   | Device restrictions 🗸             |                                                     | _   |                                                              |                                         |
| Per-setting status                                            | Settings >                        | 22 settings available                               | >   |                                                              |                                         |
|                                                               | Scope (Tags)                      | Projection ()<br>3 settings available               | >   |                                                              |                                         |
|                                                               | 0 scope(s) selected               | Reporting and Telemetry  1 of 3 settings configured | >   |                                                              |                                         |

Then you need to create and assign a **Custom profile** for Windows 10 to deploy the Commercial ID with next parameters:

# **OMA-URI:** ./Vendor/MSFT/DMClient/Provider/MS DM Server/CommercialID **Data type:** String **Value:** Your Commercial ID

| Custom OMA-URI Settings<br>Windows 10 and later |                 |                  | × | Edit Row<br>OMA-URI Settings |                                       | Π×          |
|-------------------------------------------------|-----------------|------------------|---|------------------------------|---------------------------------------|-------------|
|                                                 |                 |                  |   | * Name 🚯                     | Windows Analytics Commercial ID       |             |
| OMA-URI Settings 🕦                              |                 |                  |   | Description                  | Not configured                        |             |
|                                                 |                 | Add Export       |   | * OMA-URI 🚯                  | ./Vendor/MSFT/DMClient/Provider/MS DM | Server/Comm |
| NAME To DESCRIPTION To                          | OMA-URI ît      | VALUE 1          | _ | * Data type 🚯                | String                                | $\sim$      |
| Windows Analytics                               | ./Vendor/MSFT/D | 0f68ed33-38ad-48 |   | * Value 🚯                    |                                       |             |
|                                                 |                 |                  |   | 0f68ed33-38ad-480c-b         | 78a-2333333333                        | ~           |

Then check if computers successfully downloaded and applied a new settings:

#### Windows Analytics Commercial ID

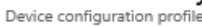

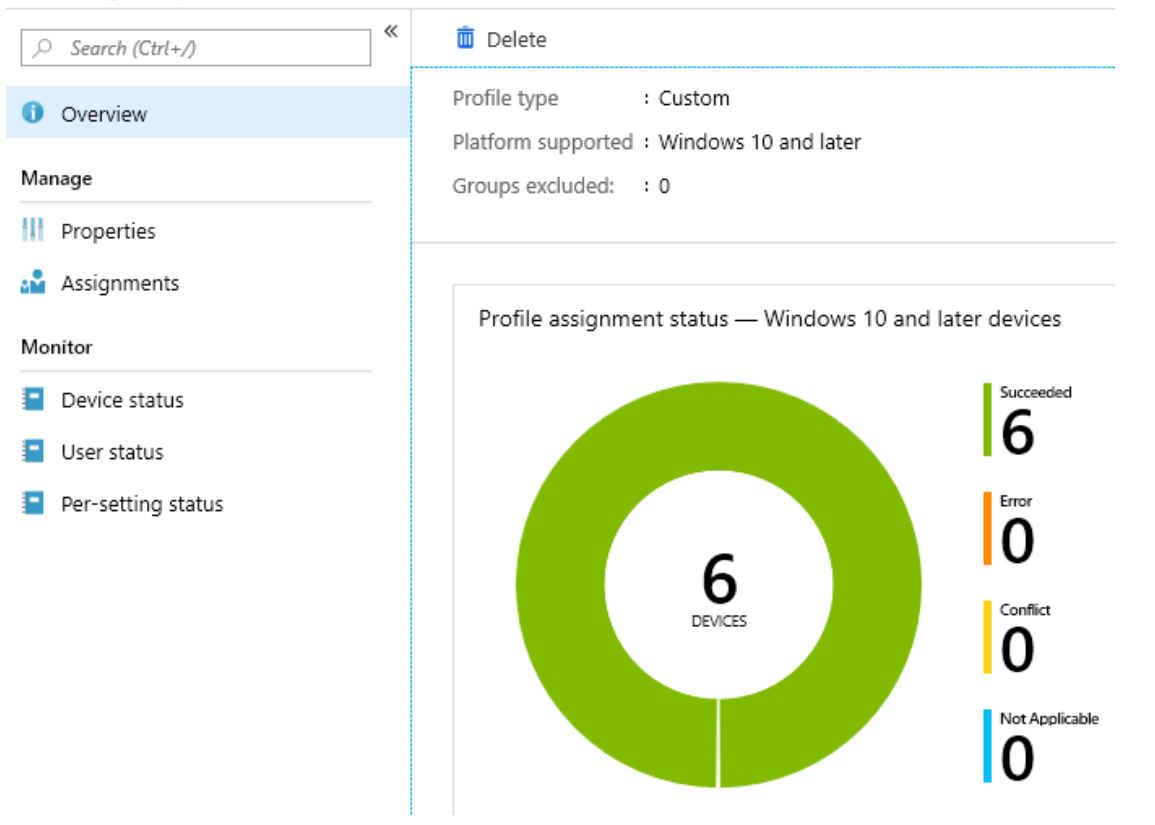

#### 6.6 Deploying Windows Analytics at scale

When you have completed a pilot deployment, you are ready to automate data collection and distribute the deployment script to the remaining devices in your organization.

#### 6.6.1 Automate data collection

To ensure that user computers are receiving the most up-to-date data from Microsoft, we recommend that you establish the following data sharing and analysis processes:

- Enable automatic updates for the compatibility update and related updates. These updates include the latest application and driver issue information as we discover it during testing.
- Schedule the Upgrade Readiness deployment script to automatically run monthly. Scheduling the script ensures that full inventory is sent monthly even if devices were not connected or had low battery power at the time the system normally sends inventory. Make sure to run the production version of the script, which is lighter weight and non-interactive. The script also has a number of built-in error checks, so you can monitor the results. If you can't run the deployment script at scale, another option is to configure things centrally via Group Policy or Mobile Device Management (MDM). Although we recommend using the deployment script, both options are discussed in the sections below.

When you run the deployment script, it initiates a full scan. The daily scheduled task to capture the changes is created when the update package is installed. For Windows 10 devices, this task is already included in the operating system. A full scan averages about 2 MB, but the scans for changes are very small. The scheduled task is named "Windows Compatibility Appraiser" and can be found in the Task Scheduler Library under Microsoft > Windows > Application Experience. Changes

are invoked via the nightly scheduled task. It attempts to run around 3:00AM every day. If the system is powered off at that time, the task will run when the system is turned on.

#### 6.6.2 Distribute the deployment script at scale

Use a software distribution system such as System Center Configuration Manager to distribute the Upgrade Readiness deployment script at scale.

After editing RunConfig.bat you can create a package and deploy it on collections with computers you want to enable and collect the telemetry:

| Treate Package and Program Wizard           |                                                |                                          |        |  |  |  |
|---------------------------------------------|------------------------------------------------|------------------------------------------|--------|--|--|--|
| Standard Progra                             | m                                              |                                          |        |  |  |  |
| Package<br>Program Type<br>Standard Program | Specify information                            | n about this standard program            |        |  |  |  |
| Requirements                                | Name:                                          | run upgrade readiness script             |        |  |  |  |
| Summary<br>Progress<br>Completion           | Summary Command line: Progress Startup folder: | RunConfig.bat                            | Browse |  |  |  |
|                                             | Run:                                           | Nomal                                    | ~      |  |  |  |
|                                             | Program can run:                               | Whether or not a user is logged on       | ~      |  |  |  |
|                                             | Run mode:                                      | Run with administrative rights           | $\sim$ |  |  |  |
|                                             | Allow users to view an                         | d interact with the program installation |        |  |  |  |
|                                             | Drive mode:                                    | Runs with UNC name                       | ~      |  |  |  |
|                                             | Reconnect to distribut                         | ion point at log on                      |        |  |  |  |

#### 6.6.3 Checking the deployment status

You can check the deployment status in a Monitoring workplace and compare the results with error codes table that provided above:

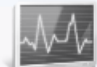

#### **Deployment Status**

Program: Upgrade Readiness Pilot script (RunConfig) Collection: All Desktop and Server Clients

| Saccess                                                                         |                                                                        |                                                             |                                                                 |                                                 |                                              |             |                |          |
|---------------------------------------------------------------------------------|------------------------------------------------------------------------|-------------------------------------------------------------|-----------------------------------------------------------------|-------------------------------------------------|----------------------------------------------|-------------|----------------|----------|
| Deployme                                                                        | ent ID 🔺                                                               | Assets                                                      | Messa                                                           | ige ID                                          | Status Type                                  |             |                |          |
| BFG2000                                                                         | С                                                                      | 2                                                           | 1000                                                            | 8                                               | Success                                      |             |                |          |
| 1                                                                               | 4-21-                                                                  |                                                             |                                                                 |                                                 |                                              |             |                |          |
| Filter                                                                          | talls                                                                  |                                                             |                                                                 |                                                 |                                              |             |                |          |
| Device 🔺                                                                        | User                                                                   |                                                             |                                                                 | Message                                         | e ID Status Ty                               | pe Descript | tion           |          |
| WIN10                                                                           | NT AUT                                                                 | HORITY                                                      | SYSTEM                                                          | 10008                                           | Success                                      | Progra      | m completed wi | th succe |
| WIN12                                                                           | NT AUT                                                                 | HORITY                                                      | SYSTEM                                                          | 10008                                           | Success                                      | Program     | m completed wi | th succe |
| gram: U                                                                         | <b>Deplo</b>                                                           | yment                                                       | Statu:                                                          | <b>5</b><br>ot (RunCi                           | onfiq)                                       |             |                |          |
| gram: Up<br>lection: Al                                                         | <b>Deplo</b><br>pgrade Re<br>I Desktop                                 | yment<br>eadiness I                                         | <b>Status</b><br>Pilot scrip<br>ver Client                      | <b>5</b><br>ot (RunCo                           | onfig)                                       |             |                |          |
| gram: Up<br>lection: Al<br>Success                                              | Deplo<br>pgrade Re<br>I Desktop                                        | yment<br>eadiness I<br>and Serv<br>rogress                  | Status<br>Pilot scrip<br>ver Client<br>Error                    | s<br>ot (RunCo<br>is<br>r • Rea                 | onfig)<br>quirements                         | Not Met     | C Unknown      |          |
| gram: Up<br>lection: Al<br>Success<br>Deployme                                  | Deplo<br>ograde Re<br>I Desktop<br>I Dr<br>In Pr<br>ent ID             | yment<br>eadiness I<br>and Serv<br>ogress<br>Assets         | Status<br>Pilot scrip<br>ver Client<br>• Erron<br>Messa         | s<br>ot (RunCo<br>is<br>r • Rea                 | onfig)<br>quirements<br>Status Type          | Not Met     | Unknown        |          |
| gram: Up<br>lection: Al<br>Success<br>Deployme<br>BFG2000                       | Deplo<br>ograde Re<br>I Desktop<br>I Desktop<br>In Pr<br>ent ID A      | yment<br>eadiness I<br>and Serv<br>rogress<br>Assets<br>1   | Status<br>Pilot scrip<br>ver Client<br>• Erron<br>Messa<br>1000 | s<br>ot (RunCo<br>s<br>r<br>Rer<br>nge ID<br>6  | onfig)<br>quirements<br>Status Type<br>Error | Not Met     | C Unknown      |          |
| gram: Up<br>lection: Al<br>Success<br>Deployme<br>BFG2000                       | Deplo<br>ograde Re<br>I Desktop<br>I Desktop<br>ent ID ~<br>C          | yment<br>eadiness f<br>a and Serv<br>rogress<br>Assets<br>1 | Status<br>Pilot scrip<br>ver Client<br>Erron<br>Messa<br>1000   | s<br>ot (RunCd<br>is<br>r<br>Ref<br>ge ID<br>6  | onfig)<br>quirements<br>Status Type<br>Error | Not Met     | C Unknown      |          |
| gram: Up<br>lection: Al<br>Success<br>Deployme<br>BFG2000<br>Asset De<br>Filter | Deplo<br>ograde Re<br>I Desktop<br>I Desktop<br>In Pr<br>ent ID A<br>C | yment<br>eadiness f<br>o and Serv<br>rogress<br>Assets<br>1 | Status<br>Pilot scrip<br>ver Client<br>Erron<br>Messa<br>1000   | s<br>ot (RunCo<br>is<br>r<br>Rea<br>ige ID<br>6 | onfig)<br>quirements<br>Status Type<br>Error | Not Met     | Unknown        |          |

# 7. Checking collecting telemetry information

#### 7.1 Checking collecting telemetry in Azure console

Open Log Analytics in your Azure Subscription, choose created OMS workspace and click Workspace summary:

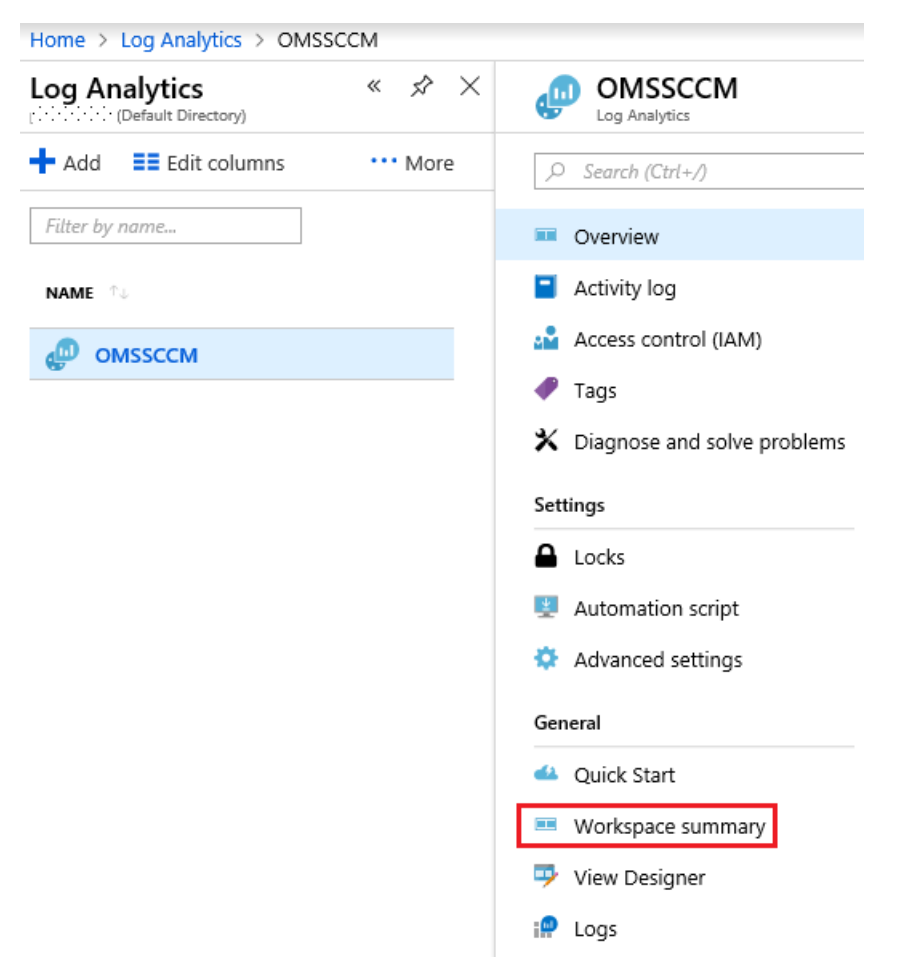

On the **Overview** pane click on a summary dashboard **Upgrade Readiness**:

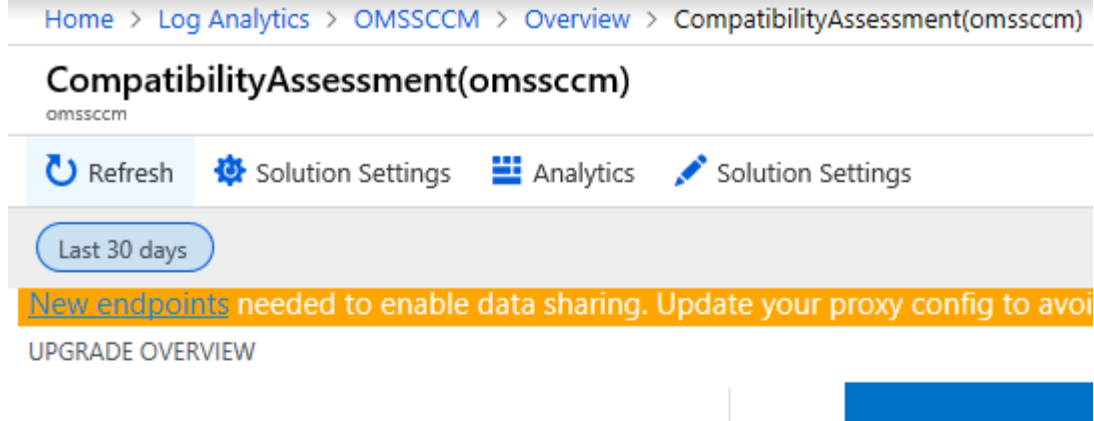

**5**K Total computers

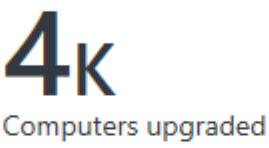

| Last updated 22.10.2018 at 12:00 | рм 🧿                    |
|----------------------------------|-------------------------|
| OVERVIEW                         | COUNT                   |
| Total computers                  | 5K                      |
| Computers upgraded               | 4K                      |
| Total applications               | 16K                     |
| Computers with incomplete data   | 40 (4%)                 |
| Computers with outdated KB       | 142 (14%)               |
| User changes                     | Up to date              |
| Target version                   | Windows 10 Version 1809 |

Expecting more computers? Click here to see computers that are currently being processed.

In Spectre and Meltdown section you can check:

- Anti-virus status by computer
- Windows security update status by computer
- Firmware security update status by computer

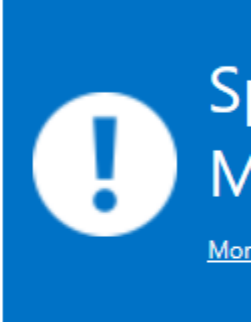

#### Overview

Microsoft is aware of known as "Spectre" a Windows are potenti have released severa Click here to learn m vulnerabilities.

#### **Vulnerability S**

Before installing the make sure your antiv Failure to do so can Use this Vulnerability your devices and tak users safer and prod

| ANTI-VIRUS STATUS BY COMPUTER                                       | WINDOWS SECURITY UPDATE STATUS BY COMPUTER                                                               | FIRMWARE SECURITY UPDATE STATUS BY COMPUTER                                  |
|---------------------------------------------------------------------|----------------------------------------------------------------------------------------------------|------------------------------------------------------------------------------|
| Total number of Windows 7 SP1, Windows 8.1 and Windows 10 computers |                                                                                                    |                                                                              |
| 12                                                                  | Unknown - action may be required<br>1<br>Not installed<br>10<br>Installed, but mitigation status un<br>1 | 12<br>COMPUTERS<br>Unknown<br>11<br>Installed, but mitigation status un<br>1 |
| TARGET WIN SE AVSTATE COUNT                                         | WIN SEC UPDATE FIX STATUS COUNT                                                                          | FIRMWARE SEC UPDATE STATUS COUNT                                             |
| February 13, No known iss 7                                         | Not Installed 10                                                                                         | Unknown 11                                                                   |
| February 13, Unknown 5                                              | Unknown - action may be requ 1                                                                           | Installed, but mitigation status 1                                           |
|                                                                     | Installed, but mitigation status 1                                                                       |                                                                              |
|                                                                     |                                                                                                    |                                                                              |

#### 7.1.1 Identify important apps

Go to **STEP 1: Identify important apps** section and click on numbers. Then you can apply different filters to get more reliable information:

| IMPORTANCE (2) |                   | ^   |  |
|----------------|-------------------|-----|--|
|                | Low install count | 15K |  |
|                | Not reviewed      | 867 |  |

# ISSUE (6) × No known issues 16K Application is removed during upgrade 19 Does not work with new OS, but won't block upgrade 4 Evaluate application on new OS 2 Reinstall application after upgrading 1 Does not work with new OS, and will block upgrade 1 Imponent of the second second secon

# UPGRADEDECISION (2) × Ready to upgrade 15K Not reviewed 867

| PERCENTACTIVECOMPUTERS (7) | ×   |
|----------------------------|-----|
| 0 %                        | 14K |
| 0 - 2 %                    | 2K  |
| 2 - 5 %                    | 20  |
| 10 - 20 %                  | 11  |
| 5 - 10 %                   | 5   |
| 20 - 30 %                  | 1   |
| 30 - 50 %                  | 1   |
| [-] Less                   |     |

| UPGRADEASSESSMENT (3) |     |
|-----------------------|-----|
| No known issues       | 16K |
| Attention needed      | 26  |
| Fix available         | 1   |
|                       |     |

| READYFORWINDOWS (6)         |     |  |
|-----------------------------|-----|--|
| Unknown                     | 11K |  |
| Adopted                     | 2K  |  |
| Highly adopted              | 1K  |  |
| Insufficient data           | 1K  |  |
| Supported version available | 694 |  |
| Contact software provider   | 192 |  |

#### [-] Less

For example, you want to check all reviewed apps with issues. To do this enable filters and click **Apply**:

| ISSUE (6)                                    | ×         |
|----------------------------------------------|-----------|
| No known issues                              | 16K       |
| Application is removed during upgrade        | 19        |
| Does not work with new OS, but won't block u | upgrade 4 |
| Evaluate application on new OS               | 2         |
| Reinstall application after upgrading        | 1         |
| Does not work with new OS, and will block up | grade 1   |
| [-] Less                                     |           |
| Apply Cancel                                 |           |

Apply

Then click on numbers under APPCOUNT:

1 Results Jili Chart III Table

| IMPORTANCE   | APPCOUNT |
|--------------|----------|
| Not reviewed | 27       |

And change results view from **List** to **Table**:

#### 27 Results ≡ List III Table ≡ User changes

| Drag | Drag a column header and drop it here to group by that column |            |                                        |                                                   |   |              |                         |               |
|------|---------------------------------------------------------------|------------|----------------------------------------|---------------------------------------------------|---|--------------|-------------------------|---------------|
|      | TimeGenerated T                                               | Computer 7 | AppVendor                              | AppName                                           | T | AppVersion 7 | AppLanguage             | TotalInstalls |
| ►    | 10/22/2018 12:00:00.000                                       |            | Broadcom Corporation                   | Broadcom 2070 Bluetooth 3.0                       |   | 6.3.0.6300   | Unknown                 | 1             |
| •    | 10/22/2018 12:00:00.000                                       |            | MagicISO, Inc.                         | MagicDisc 2.7.106                                 |   |              | Unknown                 | 1             |
| •    | 10/22/2018 12:00:00.000                                       |            | Intel Corporation                      | Intel(R) USB 3.0 eXtensible Host Controller Drive | r | 3.0.0.20     | Unknown                 | 1             |
| ۲    | 10/22/2018 12:00:00.000                                       |            | Microsoft Corporation                  | Microsoft Visual Studio 2010 Ultimate - ENU       |   | 10.0.40219   | English (United States) | 1             |
| •    | 10/22/2018 12:00:00.000                                       |            | CPUID                                  | CPUID CPU-Z 1.57.1                                |   |              | Unknown                 | 1             |
| ۲    | 10/22/2018 12:00:00.000                                       |            | Check Point Software Technologies Ltd. | Check Point VPN                                   |   | 98.60.1031   | English (United States) | 1             |
| •    | 10/22/2018 12:00:00.000                                       |            | Cisco Systems, Inc.                    | Cisco Systems VPN Client 5.0.07.0290              |   | 5.0.7        | English (United States) | 4             |
| ۲    | 10/22/2018 12:00:00.000                                       |            | Microsoft Corporation                  | Windows Phone Emulator x64 - ENU                  |   | 10.0.30319   | English (United States) | 1             |
| •    | 10/22/2018 12:00:00.000                                       |            | DisplayLink Corp.                      | DisplayLink Core Software                         |   | 7.4.51572.0  | English (United States) | 78            |

#### You can scroll right and check a summary for all apps with problems like **Issues** and **Guidance**:

| Issue                                              | ▼ UpgradeAssessment ▼ | Guidance                                                                        |
|----------------------------------------------------|-----------------------|---------------------------------------------------------------------------------|
| Application is removed during upgrade              | Attention needed      | Application is removed during upgrade due to compatibility issues. No action is |
| Application is removed during upgrade              | Attention needed      | Application is removed during upgrade due to compatibility issues. No action is |
| Application is removed during upgrade              | Attention needed      | Application is removed during upgrade due to compatibility issues. No action is |
| Does not work with new OS, but won't block upgrade | Attention needed      | Application will not work on new OS. No action is required for upgrade to proc  |
| Does not work with new OS, but won't block upgrade | Attention needed      | Application will not work on new OS. No action is required for upgrade to proc  |
| Evaluate application on new OS                     | Attention needed      | Application may have issues on new OS. No action is required for upgrade to pr  |
| Application is removed during upgrade              | Attention needed      | Application is removed during upgrade due to compatibility issues. No action is |
| Does not work with new OS, but won't block upgrade | Attention needed      | Application will not work on new OS. No action is required for upgrade to proc  |
| Application is removed during upgrade              | Attention needed      | Application is removed during upgrade due to compatibility issues. No action is |
| Does not work with new OS, but won't block upgrade | Attention needed      | Application will not work on new OS. No action is required for upgrade to proc  |
| Application is removed during upgrade              | Attention needed      | Application is removed during upgrade due to compatibility issues. No action is |
| Reinstall application after upgrading              | Fix available         | No action is required for upgrade to proceed. Application will work on new OS,  |
| Application is removed during upgrade              | Attention needed      | Application is removed during upgrade due to compatibility issues. No action is |

Or you can expand a line of the report and check an information about specific app:

00:0

#### 27 Results ≡ List III Table ≡ User changes

| Drag                                                                          | Drag a column header and drop it here to group by that column |                                                    |                                             |  |  |
|-------------------------------------------------------------------------------|---------------------------------------------------------------|----------------------------------------------------|---------------------------------------------|--|--|
|                                                                               | TimeGenerated <b>T</b> Comp                                   | uter <b>Y</b> AppVendor <b>Y</b> A                 | AppName                                     |  |  |
| •                                                                             | 10/22/2018 12:00:00.000                                       | Microsoft Corporation M                            | Vicrosoft Visual Studio 2010 Ultimate - ENU |  |  |
| 4                                                                             | 10/22/2018 12:00:00.000                                       | CPUID C                                            | CPUID CPU-Z 1.57.1                          |  |  |
|                                                                               | Tenantld                                                      | e0b25a7b-c073-495d-b9c6-eaf991c19177               |                                             |  |  |
|                                                                               | SourceSystem                                                  | AzureStorage                                       |                                             |  |  |
|                                                                               | TimeGenerated                                                 | 2018-10-22T10:00:00Z                               |                                             |  |  |
|                                                                               | ComputerID                                                    | 1c06efc7-eba8-44f7-8277-70b3cc68a6f4               |                                             |  |  |
| AppVendor                                                                     |                                                               | CPUID                                              |                                             |  |  |
| AppName                                                                       |                                                               | CPUID CPU-Z 1.57.1                                 |                                             |  |  |
| AppLanguage                                                                   |                                                               | Unknown                                            |                                             |  |  |
| TotalInstalls                                                                 |                                                               | 1                                                  |                                             |  |  |
|                                                                               | ComputersWithIssues                                           | 1                                                  |                                             |  |  |
|                                                                               | MonthlyActiveComputers                                        | 0                                                  |                                             |  |  |
|                                                                               | PercentActiveComputers                                        | 0 %                                                |                                             |  |  |
| Issue Does n<br>UpgradeAssessment Attentio                                    |                                                               | Does not work with new OS, but won't block upgrade |                                             |  |  |
|                                                                               |                                                               | Attention needed                                   |                                             |  |  |
| Guidance Application will not work on new OS. No action is required for upgra |                                                               | for upgrade to proceed.                            |                                             |  |  |
|                                                                               | Importance                                                    | Not reviewed                                       |                                             |  |  |

You can click on User Changes, select app and click Bulk Edit:

27 Results ≡ List III Table ≡ User changes

# Bulk Edit

| AppName                                            | AppVendor                              |
|----------------------------------------------------|----------------------------------------|
| System Center Endpoint Protection                  | Microsoft Corporation                  |
| Broadcom 2070 Bluetooth 3.0                        | Broadcom Corporation                   |
| MagicDisc 2.7.106                                  | MagicISO, Inc.                         |
| Intel(R) USB 3.0 eXtensible Host Controller Driver | Intel Corporation                      |
| Microsoft Visual Studio 2010 Ultimate - ENU        | Microsoft Corporation                  |
| CPUID CPU-Z 1.57.1                                 | CPUID                                  |
| Check Point VPN                                    | Check Point Software Technologies Ltd. |

Then you can customize some important info about analyzed app:

| Importance               |                         |        |
|--------------------------|-------------------------|--------|
| Select importance level  |                         |        |
| Not reviewed             |                         |        |
| Mission critical         | Upgrade decision        |        |
| Business critical        | Select upgrade decision | n      |
| Important                | Not reviewed            |        |
| Best effort              | Review in progress      |        |
| Ignore                   | Ready to upgrade        |        |
| Review in progress       | Won't upgrade           |        |
| Test plan                | Test result             | 1      |
|                          | Coloct tost result      |        |
| Select test plan         | Select test result      |        |
| Regression test          | Passed                  |        |
| Smoke test               | Pending                 |        |
| Automated test           |                         |        |
| lest in pilot            | Inconclusive            |        |
| Reactive response        | Blocked                 |        |
| Unspecified              | Not started             |        |
| Then click <b>Save</b> : |                         |        |
| 1 rows selected          |                         | ×      |
| Importance               | Upgrade decision        |        |
| Mission critical         | Review in progre        | ~ v    |
|                          | netter in progre        |        |
|                          |                         |        |
| Test plan                | Test result             |        |
| Test in pilot            | ✓ Failed                | $\sim$ |
|                          |                         |        |
|                          |                         |        |
| App owner Liashov        |                         |        |
|                          |                         |        |
|                          |                         |        |
|                          |                         |        |
|                          |                         |        |
|                          |                         |        |
|                          |                         |        |
|                          |                         |        |
|                          | Reset                   | Save   |

#### 7.1.2 Resolve issues

Come back to Compatibility Assessment dashboard and go to **STEP 2: Resolve issues**:

| STEP 2: Resolve<br>issues<br>More info ()                            | REVIEW APPLICATIONS WITH KN<br>27<br>Applications with known<br>issues | IOWN ISSUES<br>27<br>Applications with known<br>issues in need of review |
|----------------------------------------------------------------------|------------------------------------------------------------------------|--------------------------------------------------------------------------|
| Review applications with known issues                                | UPGRADE ASSESSMENT                                                     | APPLICATION COUNT                                                        |
| Wo've identified applications with issues known to                   | Attention needed                                                       | 26                                                                       |
| Microsoft and suggest ways to resolve these issues when<br>possible. | Fix available                                                          | 11                                                                       |
| Click on numbers, then click on Attention nee                        | ded:                                                                   |                                                                          |

# 2 Results III Chart III Table

| UPGRADEASSESSMENT | AGGREGATEDVALUE↓ |
|-------------------|------------------|
| Attention needed  | 26               |
| Fix available     | 1                |

Switch to **Table** mode and check summary details. They will be the same as in previous **STEP 1** if you didn't make some changes:

| 26 Results ≡ List III Table ≡ User cha                        | anges                                              |                  |  |  |  |  |  |  |
|---------------------------------------------------------------|----------------------------------------------------|------------------|--|--|--|--|--|--|
| Drag a column header and drop it here to group by that column |                                                    |                  |  |  |  |  |  |  |
| AppVendor T                                                   | AppName T                                          | AppVersion       |  |  |  |  |  |  |
| Microsoft Corporation                                         | System Center Endpoint Protection                  | 4.10.209.0       |  |  |  |  |  |  |
| Broadcom Corporation                                          | Broadcom 2070 Bluetooth 3.0                        | 6.3.0.6300       |  |  |  |  |  |  |
| MagicISO, Inc.                                                | MagicDisc 2.7.106                                  |                  |  |  |  |  |  |  |
| Intel Corporation                                             | Intel(R) USB 3.0 eXtensible Host Controller Driver | 3.0.0.20         |  |  |  |  |  |  |
| Microsoft Corporation                                         | Microsoft Visual Studio 2010 Ultimate - ENU        | 10.0.40219       |  |  |  |  |  |  |
| CPUID                                                         | CPUID CPU-Z 1.57.1                                 |                  |  |  |  |  |  |  |
| Check Point Software Technologies Ltd.                        | Check Point VPN                                    | 98.60.1031       |  |  |  |  |  |  |
| Cisco Systems, Inc.                                           | Cisco Systems VPN Client 5.0.07.0290               | 5.0.7            |  |  |  |  |  |  |
| Microsoft Corporation                                         | Windows Phone Emulator x64 - ENU                   | 10.0.30319       |  |  |  |  |  |  |
| DisplayLink Corp.                                             | DisplayLink Core Software                          | 7.4.51572.0      |  |  |  |  |  |  |
| Microsoft Corporation                                         | Microsoft Windows SDK for Windows 7 (7.1)          | 7.1.7600.0.30514 |  |  |  |  |  |  |
| Microsoft Corporation                                         | Bing Bar                                           | 7.0.601.0        |  |  |  |  |  |  |

#### 26 Results ≡ List III Table ≡ User changes

| Drag a column header and drop it here to group by that column |                            |                                                                        |              |                 |  |  |  |  |
|---------------------------------------------------------------|----------------------------|------------------------------------------------------------------------|--------------|-----------------|--|--|--|--|
| Issue                                                         | UpgradeAssessment <b>T</b> | Guidance T                                                             | Importance 🕇 | UpgradeDecision |  |  |  |  |
| Application is removed during upgrade                         | Attention needed           | Application is removed during upgrade due to compatibility issues. No  | Not reviewed | Not reviewed    |  |  |  |  |
| Application is removed during upgrade                         | Attention needed           | Application is removed during upgrade due to compatibility issues. No  | Not reviewed | Not reviewed    |  |  |  |  |
| Application is removed during upgrade                         | Attention needed           | Application is removed during upgrade due to compatibility issues. No  | Not reviewed | Not reviewed    |  |  |  |  |
| Application is removed during upgrade                         | Attention needed           | Application is removed during upgrade due to compatibility issues. No  | Not reviewed | Not reviewed    |  |  |  |  |
| Does not work with new OS, but won't block upgrade            | Attention needed           | Application will not work on new OS. No action is required for upgrade | Not reviewed | Not reviewed    |  |  |  |  |
| Does not work with new OS, but won't block upgrade            | Attention needed           | Application will not work on new OS. No action is required for upgrade | Not reviewed | Not reviewed    |  |  |  |  |
| Evaluate application on new OS                                | Attention needed           | Application may have issues on new OS. No action is required for upgr  | Not reviewed | Not reviewed    |  |  |  |  |
| Application is removed during upgrade                         | Attention needed           | Application is removed during upgrade due to compatibility issues. No  | Not reviewed | Not reviewed    |  |  |  |  |
| Does not work with new OS, but won't block upgrade            | Attention needed           | Application will not work on new OS. No action is required for upgrade | Not reviewed | Not reviewed    |  |  |  |  |
| Application is removed during upgrade                         | Attention needed           | Application is removed during upgrade due to compatibility issues. No  | Not reviewed | Not reviewed    |  |  |  |  |
| Does not work with new OS, but won't block upgrade            | Attention needed           | Application will not work on new OS. No action is required for upgrade | Not reviewed | Not reviewed    |  |  |  |  |

#### On the same dashboard you can review driver issues:

REVIEW KNOWN DRIVER ISSUES

| 242<br>Drivers with known<br>issues | 242<br>Drivers in need | d of review |
|-------------------------------------|------------------------|-------------|
| DRIVER AVAILABILITY                 | DRIVE                  | R COUNT     |
| Available in-box and from Win       | 197                    |             |
| Import from Windows Update          | 27                     | -           |
| Available inbox                     | 11                     | 1           |
| Check with vendor                   | 7                      | 1           |
|                                     |                        |             |
| Decide upgrade readiness            |                        |             |

REVIEW LOW-RISK APPS AND DRIVERS

3 Low-risk applications in

need of review

Learn how to use this blade effectively on our blog.

Low-risk drivers in need

of review

| CRITERIA                                 | ITEM COUNT |
|------------------------------------------|------------|
| Apps with an ISV support statement       | 71         |
| Apps that are "Highly adopted"           | 167        |
| Apps that are "Adopted"                  | 35         |
| Apps you have marked "Ignore"            | 0          |
| Drivers available on Windows Update      | 224        |
| Drivers available in-box                 | 11         |
| OTHER APPS AND DRIVERS IN NEED OF REVIEW |            |
| CRITERIA                                 | ITEM COUNT |
| Mission and Business critical apps       | 0          |
| All apps that are not yet reviewed       | 563        |
| All drivers that are not vet reviewed    | 242        |

| PRIORITIZE | APP | AND | DRIVER | TESTING |
|------------|-----|-----|--------|---------|
|------------|-----|-----|--------|---------|

Apps and Drivers to test to unblock 10% of computers

Apps and Drivers to test to unblock 80% of computers

| _ |                    |                      |      |   |
|---|--------------------|----------------------|------|---|
|   | ITEMNAME           | ITEMVERSION          | RANK |   |
|   | Microsoft .N       | 4.7.03062            |      | 1 |
|   | System Cent        | 4.10.209.0           |      | 1 |
|   | Microsoft Vis      | 12.0.40660.0         |      | 2 |
|   | iwdbus.sys         | 5.5.55.0             |      | 2 |
|   | igdkmd64.sys       | 10.18.14.4156        |      | 3 |
|   | Windows Fir        | 1.2.3412.0           |      | 3 |
|   | Microsoft Off      | 15.0.4569.1506       |      | 4 |
|   | Microsoft .N       | 4.7.03062            |      | 4 |
|   | Microsoft Vis      | 12.0.21005.1         |      | 5 |
|   | atikmpag.sys       | 13.251.9001.1        |      | 5 |
|   | See the list of it | ems to test in order |      |   |

#### 7.1.3 Deploy Eligible Computers

Come back to Compatibility Assessment dashboard and go to **STEP 3: Deploy**:

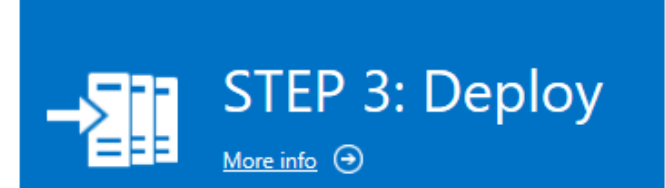

#### **Deploy Eligible Computers**

Now that you've resolved application and driver issues, you're ready to start upgrading computers to Microsoft Windows.

Select the list of computers that are ready to upgrade and export it to your software distribution solution.

#### **Computer Groups**

Use the OMS Computer Groups feature to organize your computers according to business area, geographic location, discipline, or any other factors you find relevant.

# Review in progress 1 K Won't upgrade 6 Ready to upgrade 2 UPGRADE DECISION COMPUTERS

DEPLOY ELIGIBLE COMPUTERS

| Review in progress | 1K  |
|--------------------|-----|
| Won't upgrade      | 6 1 |
| Ready to upgrade   | 2 1 |

Export computers

Click on **Ready to upgrade**, then switch to **Table** view mode:

| sear<br>  sor    | search in (UAComputer) UpgradeDecision == "Ready to upgrade"<br>  sort by TimeGenerated desc                                  |                         |                         |  |        |                     |  |             |            |       |
|------------------|----------------------------------------------------------------------------------------------------|-------------------------|-------------------------|--|--------|---------------------|--|-------------|------------|-------|
| 2 Results ≡ List |                                                                                                    |                         |                         |  |        |                     |  |             |            |       |
|                  | Stable       TimeGenerated       Computer       Manufacturer       Model       OSVersion       OSEdition       OSArchitecture |                         |                         |  |        |                     |  |             |            |       |
| •                | UAComputer                                                                                                    | 10/22/2018 12:00:00.000 | MaryCh-Terminal.Contoso |  | Lenovo | 4518PG1             |  | Windows 8.1 | Enterprise | amd64 |
| •                | UAComputer                                                                                                    | 10/22/2018 12:00:00.000 | DonnaGe-Book.Contoso    |  | HP     | HP Z400 Workstation |  | Windows 8.1 | Enterprise | amd64 |

Then you can click on **Export** and exported list of computers are ready for upgrade to your OSD solution:

| ilityAssessment(omssccm) > Logs (classic) | <ul> <li>Exporting results to Excel</li> <li>Results are exported.</li> </ul> | 1:34 PM × |
|-------------------------------------------|-------------------------------------------------------------------------------|-----------|
| ert Rule 🚽 Export  诵 PowerBI              |                                                                               |           |

| search in (UAComputer) UpgradeDecision == "Ready to upgrade" | $\sim$ |
|--------------------------------------------------------------|--------|
| sort by TimeGenerated desc                                   |        |
| D RUN                                                        | ~      |

#### 7.1.4 Update progress

Come back to Compatibility Assessment dashboard and go to **STEP 4: Monitor**:

|                                                                                                    | UPDATE PROGRESS (LAST 30 DA | (YS)                                       | DRIVER ISSUES                 |              |
|----------------------------------------------------------------------------------------------------|-----------------------------|--------------------------------------------|-------------------------------|--------------|
|                                                                                                    |                             |                                            | Drivers with errors           |              |
| STEP 4: Monitor                                                                                                    | 5.5K<br>COMPUTERS           | odate completed<br>•.4K<br>•50<br>18d<br>8 | 203                           |              |
| Jodate progress                                                                                                    | CONTRACTOR CONTRACTOR       | COMPUTER COUNT                             | PROBLEM CODE                  | DRIVER COUNT |
|                                                                                                    | Update completed            | 4.4K                                       | 10 - Driver not started       | 100          |
| Target OS Version. For computers that have                                                                                            | Not started                 | 950 💻                                      | 28 - Driver not installed     | 56           |
| ror details wherever possible.                                                                                                    | Failed                      | 78                                         | 43 - Windows stopped the devi | 34           |
|                                                                                                    | Progress stalled            | 15 1                                       | 31 - Driver not loaded        | 19 💻         |
| Priver Issues                                                                                                    | In progress                 | 13 1                                       |                               |              |
| /e've identified issues with drivers or devices on your<br>pgraded computers and suggest ways to resolve these<br>sues when possible. | Update deferred             | 1 1                                        |                               |              |

#### update process w es, for example, Fa

| Computer                   | T | Manufacturer | T | Model               | T | OSVersion  | T | OSEdition  | T | OSArchitecture |
|----------------------------|---|--------------|---|---------------------|---|------------|---|------------|---|----------------|
| DanaAr-Showroom.Contoso    |   | НР           |   | HP EliteBook 840 G4 |   | Windows 10 |   | Enterprise |   | amd64          |
| LorinaHo-Office.Contoso    |   | Microsoft    |   | Surface Pro 4       |   | Windows 10 |   | Enterprise |   | amd64          |
| StBook-Dsk.Contoso         |   | НР           |   | HP EliteBook 840 G4 |   | Windows 10 |   | Enterprise |   | amd64          |
| BrianPa-Work.Contoso       |   | Microsoft    |   | Surface Pro 4       |   | Windows 10 |   | Enterprise |   | amd64          |
| KimberlyBr-Demo.Contoso    |   | Lenovo       |   | X1 Yoga (1st Gen)   |   | Windows 10 |   | Enterprise |   | amd64          |
| WaMichael-Terminal.Contoso |   | Microsoft    |   | Surface Pro 3       |   | Windows 10 |   | Enterprise |   | amd64          |
| ClKenneth-Office.Contoso   |   | Microsoft    |   | Surface Book        |   | Windows 10 |   | Enterprise |   | amd64          |

In a **Table** mode you can see a summarized information about upgrade process:

| Computer <b>T</b>          | Manufacturer <b>T</b> | Model <b>T</b>      | OSVersion <b>Y</b> | OSEdition <b>T</b> | OSArchitecture |
|----------------------------|-----------------------|---------------------|--------------------|--------------------|----------------|
| DanaAr-Showroom.Contoso    | HP                    | HP EliteBook 840 G4 | Windows 10         | Enterprise         | amd64          |
| LorinaHo-Office.Contoso    | Microsoft             | Surface Pro 4       | Windows 10         | Enterprise         | amd64          |
| StBook-Dsk.Contoso         | HP                    | HP EliteBook 840 G4 | Windows 10         | Enterprise         | amd64          |
| BrianPa-Work.Contoso       | Microsoft             | Surface Pro 4       | Windows 10         | Enterprise         | amd64          |
| KimberlyBr-Demo.Contoso    | Lenovo                | X1 Yoga (1st Gen)   | Windows 10         | Enterprise         | amd64          |
| WaMichael-Terminal.Contoso | Microsoft             | Surface Pro 3       | Windows 10         | Enterprise         | amd64          |
| ClKenneth-Office.Contoso   | Microsoft             | Surface Book        | Windows 10         | Enterprise         | amd64          |

In a **List** mode you can check computers one by one to get detailed information about the update status:

| <br>TimeGenerated     | :   | 10/22/2018 12:00:00.000 PM                        |  |  |  |
|-----------------------|-----|---------------------------------------------------|--|--|--|
| <br>Computer          | 1   | DanaAr-Showroom.Contoso                           |  |  |  |
| <br>Manufacturer      | ;   | HP                                                |  |  |  |
| <br>Model             | 1   | HP EliteBook 840 G4                               |  |  |  |
| <br>OSVersion         | :   | Windows 10                                        |  |  |  |
| <br>OSEdition         | :   | Enterprise                                        |  |  |  |
| <br>OSArchitecture    | :   | amd64                                             |  |  |  |
| <br>ConfigMgrClientID | :   | 80adc461-4cb0-450a-bca1-d9d54a0fb4b9              |  |  |  |
| <br>DeploymentStatus  | ;   | Failed                                            |  |  |  |
| <br>OriginBuild       | :   | 16299                                             |  |  |  |
| <br>OriginOSVersion   | :   | 1709                                              |  |  |  |
| <br>TargetBuild       | :   | 17134                                             |  |  |  |
| <br>TargetOSVersion   | :   | 1803                                              |  |  |  |
| <br>HoursToUninstall  | :   | -1                                                |  |  |  |
| <br>Totallssues       | :   | 2                                                 |  |  |  |
| <br>SysReqIssues      | :   | 0                                                 |  |  |  |
| <br>Applssues         | :   | 0                                                 |  |  |  |
| <br>Driverlssues      | ;   | 2 [Query]                                         |  |  |  |
| <br>UpgradeAssessmer  | nt  | : OK to pilot with new driver from Windows Update |  |  |  |
| <br>UpgradeDecision   | ;   | Review in progress                                |  |  |  |
| <br>ItemRank          | :   | 0                                                 |  |  |  |
| <br>SourceSystem      | : / | AzureStorage                                      |  |  |  |
| <br>ComputerID        | : ( | 0731810f-745a-4ab9-8232-2bcd0299c68e              |  |  |  |

| <br>TimeGenerated      | : 10/22/2018 12:00:00.000 PM                                                                                                    |
|------------------------|----------------------------------------------------------------------------------------------------|
| <br>Computer           | : DanaAr-Showroom.Contoso                                                                                                    |
| <br>HardwareName       | : HP Wireless Button Driver                                                                                                    |
| <br>HardwareType       | : hidclass                                                                                                    |
| <br>HardwareID         | : acpi\ven_hpq&dev_6001                                                                                                    |
| <br>DriverVendor       | : HP                                                                                                    |
| <br>DriverName         | : wirelessbuttondriver64.sys                                                                                                    |
| <br>DriverVersion      | : 2.1.3.1                                                                                                    |
| <br>TotalComputers     | :1                                                                                                    |
| <br>DriverAvailability | : Import from Windows Update                                                                                                    |
| <br>lssue              | : Driver will not migrate to new OS                                                                                                    |
| <br>UpgradeAssessmen   | t : OK to pilot with new driver from Windows Update                                                                                                    |
| <br>Guidance           | : If the computer automatically receives updates from Windows Update, no action is required. Otherwise, import a new driver from Windows Update after upgrading. |
| <br>UpgradeDecision    | : Not reviewed                                                                                                    |

#### 7.2 Checking collecting telemetry in SCCM console

After the configuration is completed you can view the numbers in **Monitoring / Upgrade Readiness**.

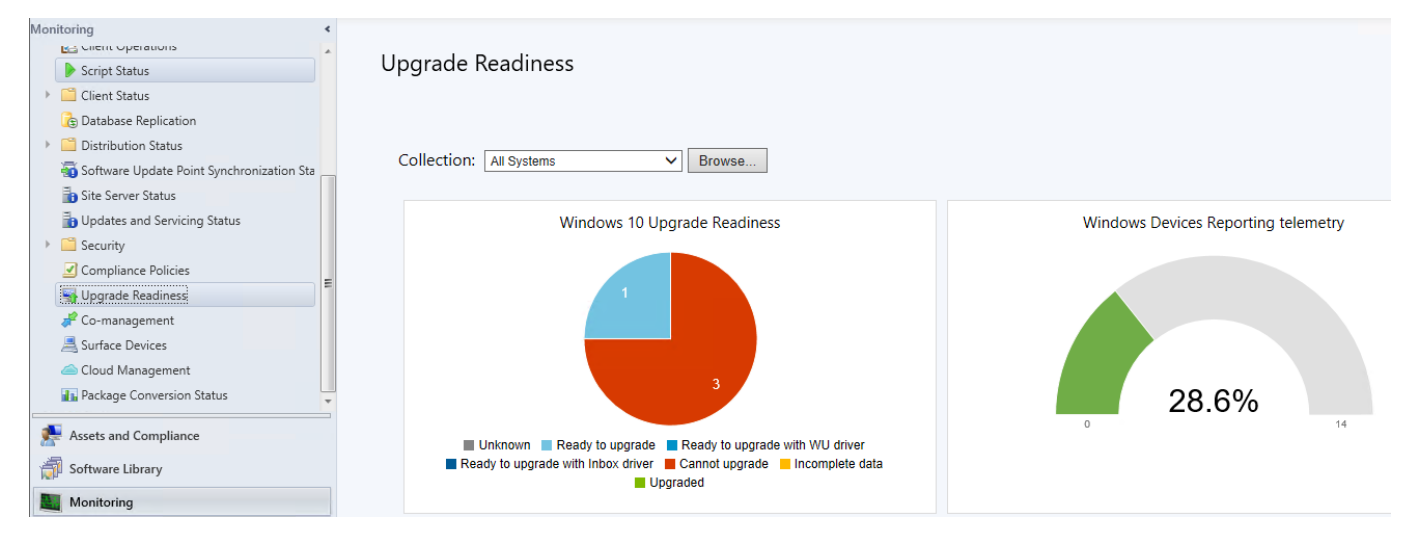